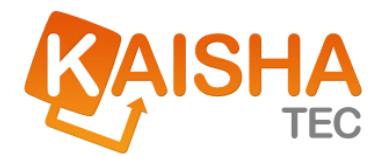

# ActiveFlow

# **User Guide**

本書に記載されている事柄は、予告なしに将来変更されることがありま す。例題として挙げられている会社、名称及びデータは、明記されてい る場合を除き架空のものです。いかなる目的であっても本書の内容の一 部、または全部を著作権保持者の書面による許可なしに複製、送信、複 写することを禁じます。

©2007 Kaisha-Tec Co, Ltd. All Rights Reserved.

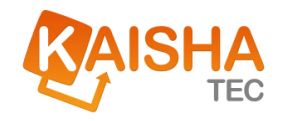

## Contents

| ワークフローの主な機能     |
|-----------------|
| 新規ワークフロー開始(起案)8 |
| 代理作成9           |
| 受信トレイの使い方10     |
| 案件を開く11         |
| 案件リストのフィルタリング12 |
| 承認待ち案件12        |
| 差し戻し案件13        |
| 代理案件13          |
| Cc 案件14         |
| 保留案件14          |
| プール案件14         |
| フォームのアクション15    |
| 承認15            |
| 保留15            |
| Cc 15           |
| 作成者に差戻し16       |
| 前処理者に差戻し17      |
| 否認17            |
| フォームのコピー        |
| 代理人19           |
| 引上げ承認20         |

| 引戻し                 | 21 |
|---------------------|----|
| <b>検索機能</b> 2       | 3  |
| 全案件一覧2              | 8  |
| 承認待ち                | 31 |
| 待合せ中3               | 2  |
| 完了案件3               | 3  |
| 否認3                 | 4  |
| 全件検索3               | 5  |
| 統計検索3               | 8  |
| メトリックス(指標)3         | 9  |
| レポート出力3             | 9  |
| 検索制限                | 1  |
| レポートの表示4            | 2  |
| 結果のソート4             | 4  |
| チャートの表示4            | 5  |
| ワークフロー ステータス4       | 8  |
| 作業中5                | 0  |
| アドミニストレーション(管理ツール)5 | 2  |
| ユーザーの権利5            | 3  |
| スーパー アドミニストレータの権利5  | 3  |
| アドミニストレータの権利5       | 3  |
| 一般のユーザーの権利5         | 4  |
| アクセス権5              | 5  |

#### ACTIVEFLOW USER GUIDE

| 新規ユーザー追加56                 |
|----------------------------|
| 注:「*」のついている項目には、必ず入力が必要です。 |
| 通常56                       |
| セキュリティ                     |
| カスタム フィールド62               |
| ユーザー削除63                   |
| ユーザー情報編集64                 |
| 代理人設定                      |
| パスワード変更67                  |
| グループ                       |
| 新規グループの追加68                |
| グループ削除69                   |
| グループ変更69                   |
| 部門/役割編集71                  |
| 部門追加72                     |
| 役割追加72                     |
| 部門削除73                     |
| 役割削除73                     |
|                            |
| 部門移動73                     |
| 役割移動74                     |
| 祝日設定75                     |
| パスワードポリシー                  |

| カスタム フィールド                 | 80 |
|----------------------------|----|
| カスタムフィールドを定義する             | 80 |
| グローバル E メール                | 83 |
| イベントログの表示                  | 84 |
| メッセージブロードキャスト(ブロードキャストページ) | 86 |

## ワークフローの主な機能

## ワークフローの アクション

#### ログイン

ActiveFlow システムにログインするには、システム管理者から受け取ったユーザー ID とパスワードを入力します。

| ActiveFlow |                                     | ログイン |
|------------|-------------------------------------|------|
|            |                                     |      |
|            |                                     |      |
|            | ユーザー ID とバスワードを入力してください             |      |
|            | ユーザー ID                             |      |
|            | 「ログイン」                              |      |
|            |                                     |      |
|            | Powered by ActiveFlow <sup>TM</sup> |      |

次のようなメイン メニューが表示されます。

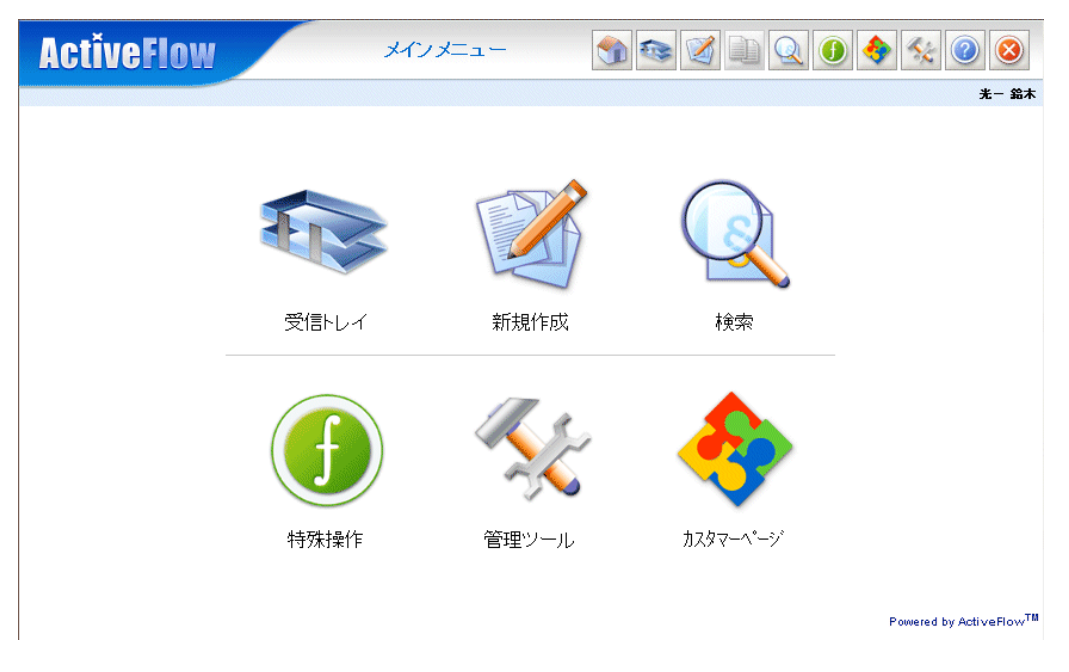

## 新規ワークフロー開始(起案)

新規にワークフローを開始するには、メインメニューまたはメニュー バーから[新規作成]を選択します。

| ActiveFlow | 新規作成 | <b>M</b> 🕸 🏹 | 🔶 🏡 📀 😣 |
|------------|------|--------------|---------|
|            |      |              | *- **   |

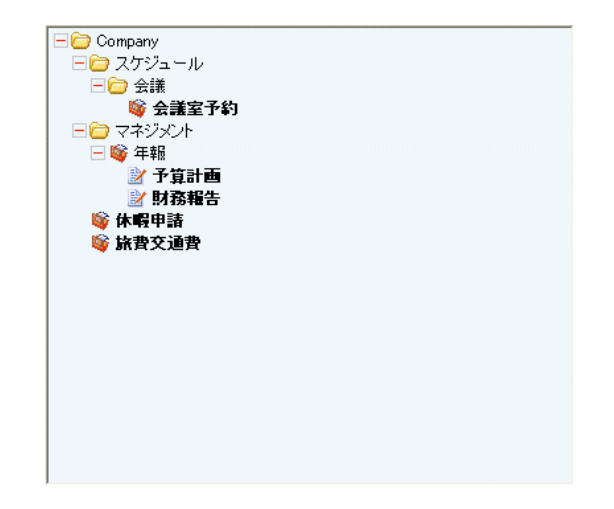

Powered by ActiveFlow<sup>TM</sup>

ユーザーが使用できるワークフローがツリー構造で表示されます。ツ リー構造から、適切なワークフロー名、または(ワークフローに開始案 件が複数ある場合)開始案件を選択します。

## 代理作成

他のユーザーの代理としてワークフローを開始(起案)することができます。

新規作成画面の[次のユーザーの代理で作成]のチェックボックスを チェックし、委任者(代理元ユーザー)を選択します。

| ActiveFlow | 新規作成 |  | Ø | Q | <b>?</b> | 5 | 0 | 8     |
|------------|------|--|---|---|----------|---|---|-------|
|            |      |  |   |   |          |   |   | 7 + * |

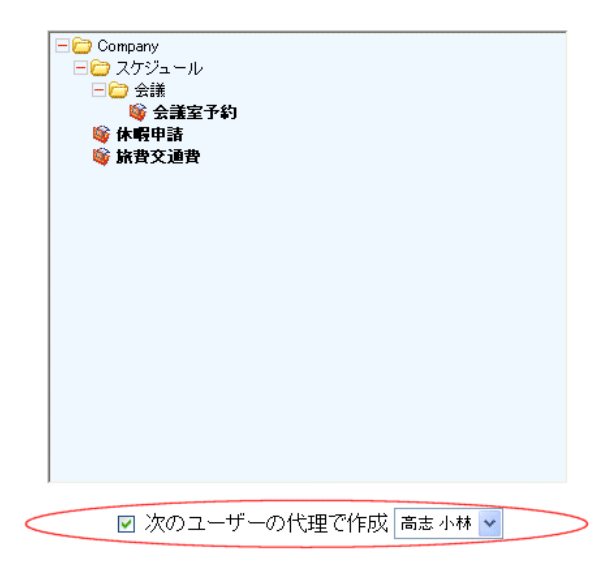

Powered by ActiveFlow<sup>™</sup>

代理として指定されたユーザーには、委任者と同等のワークフローを開 始する権利が与えられます。代理人が作成したフォームは、通常のワー クフローのルートに乗る前に、確認のため委任者に送信されます。

## 受信トレイの使い方

受信トレイには、ユーザーによる処理を待機している案件がすべて表示 されます。次のような6種類の案件があります。

- 承認待ち案件:ユーザーに送信された案件
- 差し戻し案件:次の処理者から返送された案件
- 代理人として参照:ユーザーは他のユーザーの代理人として処理 を行います
- Cc:参考情報としてユーザーに送信された案件
- 保留:案件提出を保留した案件
- プール案件:共有のワークプールからユーザーが選択できる案件

| ActiveFlow                                 |   | 受信トレイ  | <     | 1 🕸 🧭 🗋 🔍           | 1 🔶 🛠 🖉 😣 |
|--------------------------------------------|---|--------|-------|---------------------|-----------|
|                                            |   |        |       |                     | 絵美 小杉     |
| 动司法书史进 (4)                                 | ŧ | 検索結果:3 |       |                     |           |
| <u> 承認付り条件(3)</u>                          |   | ワークフロー | 件名    | 受信日                 | △ 前回承認者   |
| ▶ <u>休暇申請 - 承認(2)</u><br>▶ 坂典充通典 - 終典承認(1) | 1 | 休暇申請   | 7月の祝日 | 2005/04/11 18:15:36 | 一郎 田中     |
| 区 <u>就其关通其二程其体验(1/</u>                     | 2 | 休暇申請   | 夏期休暇  | 2005/04/11 18:23:23 | 高志 小林     |
|                                            | 3 | 旅費交通費  | 出張    | 2005/04/11 18:40:09 | 弘司 菊池     |
|                                            |   |        |       |                     |           |
| 代理人として参昭の                                  |   |        |       |                     |           |
| <u>1,4±),(CO,C-8578(0)</u>                 |   |        |       |                     |           |
| <u>UC(U)</u>                               |   |        |       |                     |           |
| 保留(0)                                      |   |        |       |                     |           |
| <u>ワークフローブール(1)</u>                        |   |        |       |                     |           |
|                                            |   |        |       |                     |           |
| フィルタ                                       |   |        |       |                     |           |
|                                            |   |        |       |                     |           |
|                                            |   |        |       |                     |           |

受信トレイの左側には、案件の種別ごとにリンクリストが表示されま す。各リンクには、案件の種別と受信した案件の数が含まれています。 承認待ち案件があると、それに対応するリンクは太字で表示されます。 プールに承認待ち案件がない場合、プールリンクは表示されません。

受信トレイの右側には、受信した案件の対応リストが表示されます。こ のリストには、次のような情報が表示されます。

| ワークフロー | ワークフロー種別。ワークフロー名<br>は、新規ワークフロー開始 ページに<br>表示される名前と同じです。                           |
|--------|----------------------------------------------------------------------------------|
| 件名     | 案件名は、案件の作成者が決定しま<br>す。案件名がない場合は、"Form sent<br>by: <i>previous user</i> "と表示されます。 |
| 受信日    | 案件が受信された、または保留された<br>日付。                                                         |
| 前回承認   | 案件を送信したユーザーの名前。                                                                  |

#### 注:

案件によって表示される情報は異なります。後述する案件の種類ごと の説明を参照してください。

一覧表示される情報は、優先度、ワークフロー名、案件、日付により、 昇順または降順に並べ替えられます。キーにする項目の表見出しをク リックすると、その項目により並べ替えられます。たとえば優先度で並 べ替える場合は、最初の列見出しをクリックします。

#### 案件を開く

- 最初に、受信トレイの左側のリンクをクリックして、開きたい案件の種類を選択します。右側に、選択した種類の受信案件がすべて一覧表示されます。ページを開いたときのデフォルトでは、承認待ちの全案件のリストが表示されます。
- 「承認待ち」および「プール」案件の場合は、ワークフローおよびアクティビティ別にグループ化された案件の拡張可能なリストへのリンク(左側のリンク)をクリックすると、1種類の受信案件のみを表示できます。その種類のリンクの右側の二重矢印アイコンをクリックすると、サブリストを拡張したりたたんだりできます。
- 現在表示されている案件リストを制限する場合は、次の基準でリ ストをフィルタリングできます。

- 前回承認者

- 案件のフィールド値「

前回承認者」によるフィルタリングは、承認待ち、差し戻し、代理、および Cc の各種別の案件に適用できます。たとえば、「旅費交通費 - 経理承認 案件で、合計金額が 250 ドルを超え、前回承認者が Leonard McKey のもの」などの条件を指定できます。

■ 案件を開くには、選択した項目のいずれかをクリックします。

#### 案件リストのフィルタリング

フィルタリングの使用方法は、次のとおりです。

■ まず、次のように [フィルタ] エリアを拡張表示します。

| 7-11-3                  |   |
|-------------------------|---|
| フィルタ                    |   |
| 前回承認者                   |   |
| 全て                      | ~ |
| 案件項目                    |   |
| ✓ > ✓                   |   |
| 道加 <b>削除</b> ④ And 〇 Or |   |
|                         |   |
| フィルタを使用する               |   |

- フィルタリングの基準を選択します。
- 続いて [フィルタを使用する] ボタンをクリックします。

#### 承認待ち案件

承認待ち案件は、通常の処理フローの一部として確認するために、ユー ザーが受信した案件です。

すべての受信案件を表示することも、1つのアクティビティの案件のみ を表示することもできます。表示される案件リストは、前回承認者や フィールド値を使ってフィルタリングできます。拡張可能なリンクリ ストから特に1つのアクティビティを選択すると、その案件が特に値を 使って検索されるように作成されている場合に限り、フィールド値の基 準をフィルタリングに使用できます。

ある1つのアクティビティに関する受信案件のみを表示するよう選択す ると、ワークフロー名の列は表示されません。特定の値を表示するよう に作成された案件の場合、案件リストには該当案件の値が表示されま す。また、選択されたアクティビティについてバッチ承認が有効になっ ていると、多数の案件を1度に承認できます。

案件の前承認者が代理人の場合は、表示された前承認者名の後ろに (d) が付加されます。

#### 差し戻し案件

案件が差し戻しができるように作成されている場合、ユーザーはその案件を、ワークフローチェーン内の前回の承認者に送り返すことができます。差し戻し案件は、ワークフローチェーン内の次のユーザーから送り返されてくる案件です

差し戻し案件には、作成者への差し戻しと前承認者への差し戻しの2つ のタイプがあります。作成者への差し戻しフォームには、作成者が フォームを削除するための[削除]ボタンがあります。 注: 作成者のみが自分の発行したフォームを削除する権限を持ちます。 他のタイプの差し戻しフォームでは、[削除]ボタンは使用できません。

差し戻し案件のリストは、前回承認者でのみフィルタリングできます。

#### 代理案件

1人以上のユーザーがある別のユーザーを代理ユーザーとして設定する と、代理ユーザーは、代理人を設定した委任ユーザーの受信トレイを参 照したり、委任ユーザーと同じアクションを実行したりできます。代理 案件は、あるユーザーをアクティブな代理人として設定した委任ユー ザーのいずれかの受信トレイの案件です。

#### 注:

委任ユーザーの受信トレイの保留案件およびプール案件を表示すること はできません。

代理案件の場合、案件リストに新しい列「Delegator」が追加され、代理 人を設定したユーザーの名前が表示されます。

代理案件のリストは、前回承認者でのみフィルタリングできます。

#### Cc 案件

Cc 案件は、情報通知のために送信された案件で、内容を参照することのみ可能です。受信トレイからこの案件を削除するための[削除] ボタンが、案件リストに表示されます。

Cc 案件のリストは、前回承認者でのみフィルタリングできます。

#### 保留案件

案件を部分的に記入し、後ですべて完成させるために、その案件を保存 しておきたい場合があります。ワークフローの作成者が案件に [hold] ボ タンを挿入した場合に限り、その案件を保存できます。保留案件は、後 で再考するために保存された案件です。必要があれば、同じ案件を何度 でも保留できます。

作成者が保留したフォームには、作成者がフォームを削除できる[削除]ボタンがあります。

保留案件のリストはフィルタリングできません。

#### プール案件

ユーザーに直接割り当てられないプール案件は、ワーク プールから ユーザーが選択します。プール案件は、選択したユーザーのジョブ説明 の一部になります。

アクセス可能な全プールの案件を表示することも、特定のプールの案件 のみを表示することもできます。表示される案件リストは、フィールド 値でのみフィルタリングできます。フィールド値の基準は、ワークフ ロー作成者が検索用の特定フィールドをそのアクティビティと関連付け ており、ユーザーが拡張可能なリンクリストから特に1つのアクティ ビティを選択した場合のみ、フィルタリングに使用できます。

ワークフロー名の列が表示されていないある1つのアクティビティに関 する受信案件のみを表示するよう選択すると、ワークフロー名の列は表 示されません。ワークフロー作成者が特定フィールドをそのアクティビ ティと関連付けている場合、案件リストには該当案件の値が表示されま す。また、選択されたアクティビティについてバッチ承認が有効になっ ていると、多数の案件を1度に承認できます。

#### 注:

ワークフロープールの作業案件の場合、ユーザーがその案件を前回の 承認者に差し戻すと、作業案件はプールに戻されます。プールに差し戻 された作業案件は、別の色で表示されます。

### フォームのアクション

本節では、ユーザーがフォーム上で行える操作について説明します。 ワークフローのビジネスロジックによっては、フォーム上で以下に示す 動作ができない場合があります。それぞれのワークフローで利用できる 機能について、ワークフローの設計者に確認してください。

#### 承認

ワークフローを承認するには、提出のためのボタンを押します。ワークフローによっては、ENTER キーを押して送信する場合があります。 ユーザーが一連のフローの最後の承認者の場合、そのワークフローは決 裁・アーカイブ処理され、その後の処理は行えません。

#### 保留

部分的に記入したワークフローのフォームを途中で保留しておき、後か ら処理することができます。ユーザーは、受信トレイの画面から「保留 案件」のラジオボタンを選択し、保留されている案件を表示します。そ れぞれの案件は、(差戻し、否認、承認など)の処理、または、再考の ため再び保留をすることができます。ビュー/保留に対する制限はあり ません。

#### <u>重要:</u>

ユーザーが代理した案件を保留した場合、その案件は委任者(代理元 ユーザー)の保留リストに保存されます。ユーザーは、委任者の受信ト レイにある保留案件にアクセスすることはできません。

#### Cc

案件のコピーをリストアップしたユーザーに送信できます。以下のよう な画面でコピーを送信するユーザーを選択します。

| □ CC 使用可能 |            |
|-----------|------------|
| CC リスト    | 参照         |
|           | CCリスト クリア  |
|           | CCリストロのみ送信 |
| ०० व्र४२५ |            |
|           |            |

[配布先…] ボタンで Cc リストにのせるユーザーを選択します。 [クリ ア] ボタンでリストの全ユーザーを 消去します。 [写(CC)を配布す る] チェックボックスで Cc 機能を有効/無効にします。フォームを提 出する前に、ユーザーは [Send only to Cc list] ボタンを使って Cc リス ト上のユーザーにフォームを送信することができます。この場合には、 ユーザーは後でフォームを再び開き、処理することができます。

#### 作成者に差戻し

[作成者に差戻し] ボタンで、フォームを作成者に(内容訂正などのため) 差戻すことができます。

|         | ~ |
|---------|---|
|         | ~ |
| 否認      |   |
| 作成者に差戻す |   |
| 前者に差戻す  |   |

ワークフローを作成可能なユーザーが何人かいる場合は、フォームは作 成可能なユーザーすべてに差戻されます。

代理のユーザーによってワークフローが開始された場合は、代理作成者にフォームが差戻されます。

注:

- フォームの差戻しをするユーザーは、差戻しの理由を記述しなければなりません。
- 戻されたワークフローに関係するすべてのユーザーに、差戻しを 通知するEメールが送信されます。

#### 前処理者に差戻し

前処理者に(内容訂正などのため)差戻す場合は、案件はすべての前処 理者に戻されます。前処理者は案件を再提出するか前処理者又は作成者 に差戻します。

|         | ~ |
|---------|---|
|         | ~ |
| 否認      |   |
| 作成者に差戻す |   |
| 前者に差戻す  |   |

#### 注:

- フォームの差戻しをするユーザーは、差戻しの理由を記述しなければなりません。
- 戻されたワークフローに関係するすべてのユーザーに、差戻しを 通知するEメールが送信されます。

#### 否認

ワークフローを否認すると、そのワークフローはアーカイブ処理され、 その後の処理はできません。

|                                         | <ul> <li>×</li> </ul> |
|-----------------------------------------|-----------------------|
| 「「「「」」「「」」「「」」「」」「「」」「」」「「」」」「「」」」「」」「」 |                       |
| 作成者に差戻す                                 |                       |
| 前者に差戻す                                  |                       |

注:

- フォームの否認をするユーザーは、否認の理由を記述しなければ なりません。
- 否認されたワークフローに関係するすべてのユーザーに、否認を 通知するEメールが送信されます。

#### フォームのコピー

新規ワークフローを作成する際、以前に作成したワークフローの内容を コピーすることができれば便利です。時間の節約にもなり、前回のデー タを参照して使用するためでもあります。コピー機能ではフォーム(承 認待ち、あるいは完了したもの)のデータを新たに作成する同じタイプ のワークフローにコピーします。

この機能の便利な使い方:

- 同じ場所へ何度も出かける場合、同じ旅費や経費をコピーする (若干の修正はあるかもしれません)
- 年間保守料に関する申請など。この場合、前年の詳細情報も参照 できます。

以前に作成したワークフローから新規ワークフローを作成するには、 ツールバーからコピーボタンを押します。

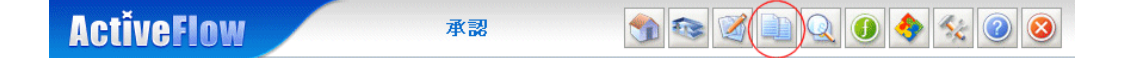

#### 注:

コピーボタンは、以前に作成したフォームを開いているときにのみ有効 となります。

#### 重要:

ワークフローが AND-Join でマージされる 2 つの開始アクティビティを 持つ場合(不正ではあるが耐性のあるマップ)でコピー機能を使用する と予想外の結果となります。

## 代理人

ユーザーは自分に代わって自分の受信トレイを見ることのできる代理人 を設定できます。代理人は案件に対し、委任者(代理元ユーザー)と同 様の処理(承認、差戻し、否認など)を行えます。代理人は受信トレイ 画面のラジオボタンを選択して、委任者すべての案件を見ることができ ます。通常の案件や差戻し案件などのフォームのタイプが背景色の違い によって区別できます。

| ActiveFlow         |   | 受信トレイ  |               | <b>M</b>  |                     | 🔶 🏡 📀 😣 |
|--------------------|---|--------|---------------|-----------|---------------------|---------|
|                    |   |        |               |           |                     | 光一 銘木   |
| <u>承認待ち案件(0)</u>   | 村 | 索結果: 4 | 供夕            | 代田承刻      | 受信口                 | ▲ 前同承到去 |
| 差し戻し案件(0)          | 1 | 休暇申請   | 1745<br>7月の祝日 | ■ 化基本 166 | 2005/04/11 18:15:36 | 一郎田中    |
| <u>代理人として参照(4)</u> | 2 | 休暇申請   | 夏期休暇          | 絵美小杉      | 2005/04/11 18:23:23 | 高志小林    |
| <u>Cc(0)</u>       | 3 | 旅費交通費  | 出張            | 絵美小杉      | 2005/04/11 18:40:09 | 弘司 菊池   |
| 保留(0)              | 4 | 旅費交通費  | 出張            | 絵美小杉      | 2005/04/11 18:49:40 | 美穂 山田   |
|                    |   |        |               |           |                     |         |
| フィルタ               |   |        |               |           |                     |         |
|                    |   |        |               |           |                     |         |

代理人が処理した案件を受信したユーザーは、代理元ユーザー名の後ろ に(d)がついているため、代理人の処理によるものであることがわかり ます。ユーザーは代理人による処理であることはわかりますが、代理人 の名前はわかりません。

代理元ユーザーは、代理人によるすべての処理についてEメールで通知 され、各案件に対してどんな処理(承認/差戻し/否認/決裁)が行わ れたかを知ることができます。

## 引上げ承認

引上げ承認は、緊急に処理(承認/差戻し/否認)を要する案件がある が、処理すべきユーザーが代理人を設定しないまま不在となっている場 合に使われます。この場合、上位職位を持つ同じ部門や上位部門のユー ザーが、不在ユーザーの受信トレイを見ることができます。

この機能は、[特殊操作] 画面から選択できます。

「引上げ」画面は、引上げが可能なユーザー(より高い職位レベルを持つ同一部門のユーザー)を一覧表示します。引上げ承認者がユーザーを 選択すると、そのユーザー宛ての全案件(通常の案件と差戻し案件の両 方が異なった背景色で表示されます)が一覧表示されます。

| ActiveFlow | 引上げ 👘 🚳 🖉 💷 🔍 🜖 🍕 🛞 🧕 | 8    |
|------------|-----------------------|------|
|            |                       | [ 大木 |
|            |                       |      |
|            |                       |      |
|            | 引上げ対象者総美小杉 参照…        |      |
|            | □ 部門名を表示              |      |
|            |                       |      |

Powered by ActiveFlow<sup>™</sup>

引上げ承認者は[表示]ボタンを使って、引上げ承認をする案件を選択 します。案件が表示され、引上げ承認者は、承認、差戻し、否認いずれ かの処理をします。引上げ承認者から送信された案件には、前回承認者 名の後ろに (d) が付いています。

|                  | lctiveFlow |       | 引上げ                 | <b>M</b> 🐼 🚺 | 2 0 🔶 🛠 📀 🔕                        |
|------------------|------------|-------|---------------------|--------------|------------------------------------|
|                  |            |       |                     |              | <b>誕</b> 大木                        |
| t <del>a</del> e | お対理・オ      |       |                     |              |                                    |
| TX-              | *******    | 件名    | 受信日                 | △ 前回承認者      | 送信日                                |
| 1                | 休暇申請       | 7月の祝日 | 2005/04/11 18:15:36 | 一郎田中         | 2005/04/11 18:15:35                |
| 2                | 休暇申請       | 夏期休暇  | 2005/04/11 18:23:23 | 高志小林         | 2005/04/11 18:23:23                |
| 3                | 旅費交通費      | 出張    | 2005/04/11 18:40:09 | 弘司 菊池        | 2005/04/11 18:40:09                |
| 4                | 旅費交通費      | 出張    | 2005/04/11 18:49:40 | 美穂 山田        | 2005/04/11 18:49:39                |
|                  |            |       |                     |              |                                    |
|                  |            |       |                     |              | Powered by ActiveFlow <sup>™</sup> |

不在のユーザーには引上げ承認についてのEメールが送信されます。 す。

## 引戻し

作成者は送信した案件を引戻しできます。方法は下記の通りです

- メインメニューの[特殊操作]の[引戻し]で検索条件を設定します。検索条件には下記の項目があります。
   -案件が提出された日時
   -ワークフロー種別
- 条件にあった案件の一覧から、引戻したい案件を選びます。同時 に、引戻しの理由を入力する必要があります。

#### 注:

コメントフィールドが空白の場合、案件の引戻しはできません。

| ActiveFlow | 引戻し               | IN IN IN IN IN IN IN IN IN IN IN IN IN I |
|------------|-------------------|------------------------------------------|
|            |                   | - 御田中                                    |
|            |                   |                                          |
|            | メッセージを表示          |                                          |
|            | 開始日: 2005/04/01   |                                          |
|            | 終了日:2005/05/05    |                                          |
|            | ワークフローによる絞り込み 🗆 📃 | 参照                                       |
|            | 案件一覧              |                                          |

Powered by ActiveFlow<sup>TM</sup>

#### 各フォームの案件名、ワークフロー名、提出日が一覧表示されます。

| ActiveFlow | 引戻し   | I I I I I I I I I I I I I I I I I I I | > 🛠 🙆 😣 |
|------------|-------|---------------------------------------|---------|
|            |       |                                       | 一部田中    |
|            | ■保留りス | 戻し理由<br>                              |         |
| 検索結果:2     |       |                                       |         |
| ワークフロー     | 案件名   | 作成日                                   |         |
| 1 旅費交通費    | 出張    | 2005/04/11 18:25:32                   | 引戻し     |
| 2 休暇申請     | 7月の祝日 | 2005/04/11 18:15:35                   | 引戻し     |
|            |       |                                       |         |

Powered by ActiveFlow<sup>TM</sup>

ユーザーは、案件をもとの状態(提出時のデータ)で保留リストに保存 することができます。該当するチェックボックスをチェックして指定し ます。また[ビュー]ボタンをクリックすると、提出した案件の内容を 見ることができます。

ActiveFlow は案件の引戻しを実行する前にユーザーに確認メッセージを 表示します。引戻しを実行すると、案件を承認した、または現在案件を 保持している、すべてのユーザーにEメールが送信されます。(引戻し 案件に関連する待ち案件を持つユーザーは除外されます)。

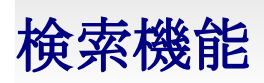

ActiveFlow では、下記の状態別で検索ができます。

- 1. <u>全案件一覧</u>
- 2. <u>承認待ち</u>
- 3. <u>待合せ中</u>
- 4. <u>承認済み</u>
- 5. <u>否認</u>
- 6. <u>全件検索</u>

ユーザーは、5種類全部の検索に同じ検索画面を利用します。 検索画面では、次の条件での検索ができます。

- 作成部門
- 処理部門
- 作成者
- 処理者

下図は検索画面のイメージです。

| ActiveFlow | 検索              | <b>1</b> |       | × 0 8                               |
|------------|-----------------|----------|-------|-------------------------------------|
|            |                 |          |       | 光一 鈴木                               |
|            |                 |          |       |                                     |
|            |                 |          |       | 1                                   |
| 案件の状態 全    | 案件一覧 🔽 検索       |          |       |                                     |
| 選択         |                 |          |       |                                     |
| 作成者        |                 | 条昭 作成考末人 | 1     |                                     |
| 作成部門       |                 | IPPAB T/ | J     |                                     |
| 検索範囲:下記の第  | 条件で絞り込みます       |          |       |                                     |
| ロ ワークフロー   |                 | 筆照       |       |                                     |
| 口件名        |                 |          |       |                                     |
| □ 検索する文字列  |                 |          |       |                                     |
| 口期間        | 2005/5/6 📰 ~200 | 5/5/6    |       |                                     |
| □ 案件項目     | >               | *        | 追加    |                                     |
|            |                 |          | O And |                                     |
| □部門名を表示    | <u>.</u>        |          |       |                                     |
|            |                 |          |       | Powered by ActiveFlow <sup>TM</sup> |

下記のルールに従い、 [参照...] ボタンを使って部門やユーザーを選択 します。

「部門選択」ダイアログで、ユーザーは、本人が所属する部門およびそのサブ部門を選択できます。

 「ユーザー選択」ダイアログでは、ユーザーは、本人の所属する 部門内で本人より下位の職階級のユーザーを選択できます。

「部門選択」ダイアログは、組織全体の構造を一覧表示しますが、ユーザーが選択できない部門は下記のようにグレー表示されます。

| 部門選択 Web Page Dialog | × |
|----------------------|---|
| 🖃 4 Company          |   |
| 🐗 Any                |   |
| <b>43</b> Π          |   |
| ▲ サービス               |   |
| 40 マーケティング<br>ロットナ   |   |
|                      |   |
|                      |   |
|                      |   |
|                      |   |
|                      |   |
|                      |   |
|                      |   |
|                      |   |
|                      |   |
|                      |   |
| 選択 キャンセル             |   |

下図は「ユーザー選択」ダイアログの画面です。

| コーザー選択 Web Page Dialog | × |
|------------------------|---|
| 🖃 🛷 Company            | ^ |
| 🛷 Any                  |   |
| 47 Π                   |   |
| 🛷 サービス                 |   |
| 4 マーケティング              |   |
| 🛷 人事                   |   |
|                        |   |
| 🗄 🐗 国内営業               | = |
| □ 🥠 海外営業               |   |
| 日 📌 セールス               |   |
| ▲ 瑞樹 長井                |   |
| ▲ 宮葉部長                 |   |
|                        |   |
| 4週 生産                  |   |
| 40 管理                  | - |
| 4 径理                   | v |
| <b>選択</b> キャンセル        |   |

下記の項目を指定することで、検索範囲をさらに絞り込むことができます。

- ワークフロー
- 件名
- 案件内容
- ∎ 期間
- 特定のフィールド値

項目を有効にするには、「検索範囲」の項目のチェックボックスを チェックします。特定のワークフローの案件のみを表示したい場合は、 [参照...] ボタンをクリックして該当するワークフローを選択します。

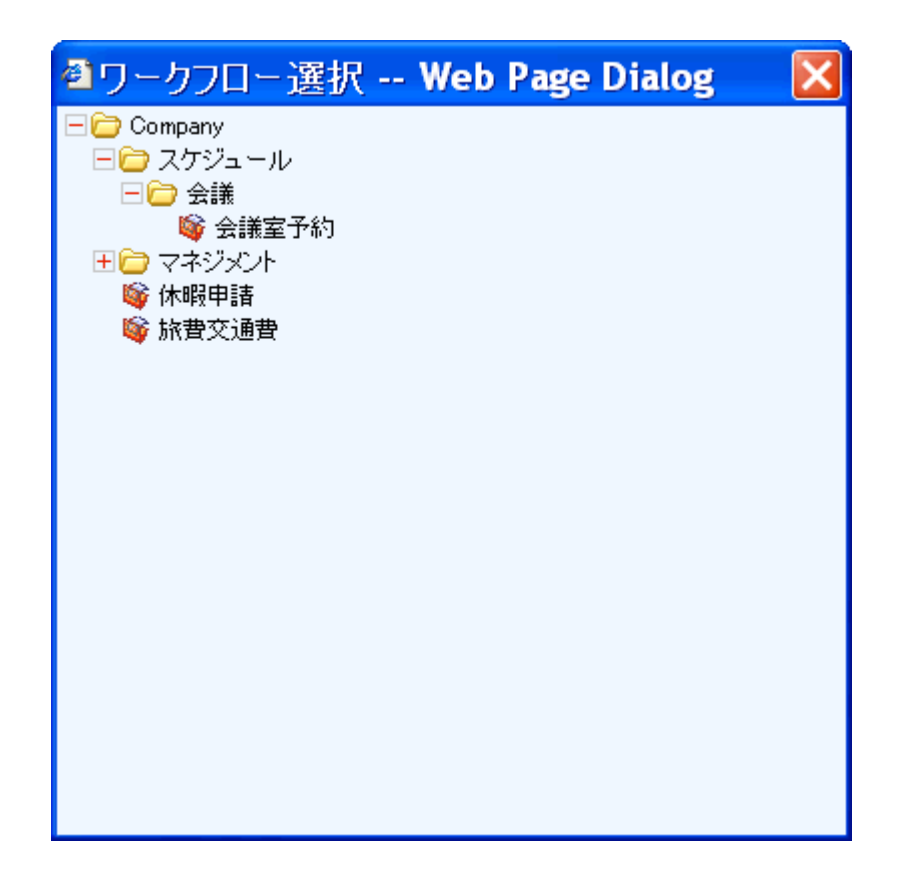

件名検索基準を使用して、検索を制限できます。この場合、検索結果 には、指定した特定の語を件名に含む案件のみが含まれます。

データベースがフルテキスト検索機能をサポートしている場合(SQL Server 2000 以降)は、案件内容検索基準を使用できます。特定の語を 含む案件をすべて検索する場合は、この機能を使用します。このオプ ションを使用すると、クエリー処理に時間がかかる可能性があるので、 注意してください。

「期間」については、下記の検索条件が考慮されます。

- 作成部門または作成者を指定した場合、その期間に作成された (開始された)すべての案件を表示します。
- 処理部門または処理者を指定した場合、その処理部門または処理 者が指定された期間内に受信した(承認待ちと待合せ)案件、お よび、承認または否認された案件が表示されます。

「案件項目」による検索機能は、該当するチェックボックスを選択する ことで有効になります。この検索基準を使用する前に、ユーザーはワー クフローを選択する必要があります。これは、あるタイプのワークフ ローについてのみ値による検索をすることに意味があるためです(ある ワークフローの「合計」フィールドは、別のワークフローの「合計」 フィールドと異なる意味および値の範囲を持つ可能性があります)。 ワークフローを選択すると、使用できる検索可能フィールドの一覧が該 当するリストボックスに表示されます。

ユーザーは、必要な検索フィールド、比較演算子、値を選択する必要が あります。[追加] ボタンを押すと、新しい条件が検索条件リストに追加 されます。検索条件に組み合う論理演算子は、適切なラジオボタンを 使用して変更することができます。

/削除/ボタンを押すと、現在選択されている検索条件が削除されます。

#### 注:

使用されているワークフローでは、作成者または承認者によって選択さ れた条件に従い、入力値は作成者または承認者によって送信された値と 対照してチェックされます。アーカイブされたワークフローでは、値は アーカイブされたフォームと対照してチェックされます。

#### 表示ルール

ユーザーが「作成部門」を検索条件に指定した場合、指定された部門で 自分より低い職位を持つユーザーが作成した案件の一覧が表示されま す。検索条件を「処理部門」に指定した場合は、指定された部門で自分 より低い職位を持つユーザーの処理待ち、承認、否認、または待合せ案 件の一覧が表示されます。

[部門表示] チェックボックスで、検索結果に各ユーザーの部門名を表示/非表示を定義します。

#### 注:

このチェックボックスをオンにすると、検索時間がやや長くなることがあります。

待合せ案件では、作成部門と作成者は選択できません(ラジオボタンが グレー表示されます)。これは、この検索が、「私(処理者)が見たい のは、(X さん、または X 部門に対して) どんな案件が待合せ中か、どの 前処理者が送信してきたかである」という処理者の立場の見方で行われ るためです。

検索結果は、1ページに最大10項目まで表示されます。 [次ページ] と[前ページ] ボタンで表示ページをかえることができます。

全案件一覧

ある案件に関わった承認者のリストを追跡レポートとして表示することができます。

「全案件一覧」が選択されている場合、「処理部門」での条件選択がで きません。これは、バブルアップ処理の場合、そのバブルアップのルー トに含まれるユーザーが、通常、すべて同じ部門に属しており、全員が 承認者となるため、同一のワークフローに対し、レポートが複数のエン トリーを表示してしまうためです。

ユーザーは、作成部門を検索条件として指定する場合、本人が所属する 部門のみを選択できます。作成者または承認者を指定して検索を行う場 合は、本人の所属する部門内で本人より下位の職階級のユーザーを選択 できます。また、[作成者本人]ボタンを押して、ユーザーは自分自身 を検索条件として指定することができます。他の検索のように、ワーク フロー、案件名、期間を指定し、検索範囲をさらに絞り込むことも可能 です。

追跡レポートの画面では、最初に実行中の案件の一覧が表示されます。 続いて、完了案件が一覧表示されます。一覧表には次の内容が表示され ます。

- ワークフロー名
- 案件名
- 作成者または承認者名(検索条件による)
- フォームが作成/処理された日時

追跡レポートの検索条件は、「実行中」および「完了」の両方のタイプ のワークフローに同時に適用され、検索結果の画面には、下記のように 「実行中ワークフロー」と「アーカイブ処理されたワークフロー」の案 件が一緒に表示されます。ユーザーは、実行中のワークフローで自分が 作成したもの、あるいは、ある期間に自分が作成し完了しているワーク フロー、というように「実行中」または「完了」の片方のタイプだけの 検索条件を指定することはできません。

案件行をクリックすると、案件の承認者リストを表示できます。

| ActiveFlow        | 検索結果            | I I I I I I I I I I I I I I I I I I I | ) 🔶 🛠 📀 😣                          |
|-------------------|-----------------|---------------------------------------|------------------------------------|
|                   |                 |                                       | 光一 鈴木                              |
|                   |                 |                                       |                                    |
| 実行中7-270 検索結果: 2  |                 |                                       |                                    |
| ワークフロー            | 案件名             | 承認者/作成者                               | 日付                                 |
| 1 年報              | 2004年1月~7月 活動報告 | 絵美 小杉                                 | 2005/05/04 14:24:47                |
| 2 旅費交通費           | 出張              | 絵美小杉                                  | 2005/04/11 18:49:10                |
|                   |                 |                                       |                                    |
| アーカイブ処理されたワークフロー・ | 検索結果:2          |                                       |                                    |
| ワークフロー            | 案件名             | 承認者/作成者                               | 日付                                 |
| 1 旅費交通費           | 出張              | 絵美小杉                                  | 2005/05/04 15:02:52                |
| 2 旅費交通費           | 営業報告会義          | 絵美小杉                                  | 2005/04/11 18:48:06                |
|                   |                 |                                       |                                    |
|                   |                 |                                       |                                    |
|                   |                 |                                       |                                    |
|                   |                 |                                       |                                    |
|                   |                 |                                       | Powered by ActiveFlow <sup>™</sup> |

実行中のワークフローでは、各ユーザーに対する案件のステータス(作 成、承認待ち、待合せ中、承認または差戻し)が表示されます。完了した ワークフローの場合、ステータスは、決裁、否認、承認、差戻し、または作 成となります。また、ある段階(受信データとしてではなく、送信デー タとして)の案件の内容を、(読み取り専用モードで)表示することが できます。

下図は、実行中のワークフローに対する承認者リストのイメージです。

|   | ActiveFlow     | 承認者リスト              | A      A      A |
|---|----------------|---------------------|----------------------------------------------------------------------------------------------------|
|   |                |                     | 光一 鈴木                                                                                                    |
| 案 | 件名::2004年1月~7月 | 活動報告                |                                                                                                    |
|   | 承認者名           | 処理日                 | アクション                                                                                                    |
| 1 | 亮太 石井          | 2005/05/04 14:28:52 | 承認                                                                                                    |
| 2 | 貴子 大森          | 2005/05/04 14:26:14 | 承認                                                                                                    |
| 3 | 誠 大木           | 2005/05/04 14:26:14 | 待合せ中                                                                                                    |
| 4 | 慎太郎 水田         | 2005/05/04 14:25:03 | 処理待ち                                                                                                    |
| 5 | 一郎 田中          | 2005/05/04 14:25:02 | 承認                                                                                                    |
| 6 | 絵美小杉           | 2005/05/04 14:24:47 | 作成                                                                                                    |
|   |                |                     | Powered by ActiveFlow™                                                                                                    |

完了したワークフローの場合にも同様の情報が表示されます。違う点は、ワークフローの最後のステータスのみがアーカイブ化されるため、

決裁された案件のみ、その内容を見ることができます。

| ActiveFlow | 承認者リスト              | A      A      A |
|------------|---------------------|----------------------------------------------------------------------------------------------------|
|            |                     | 光一 鈴木                                                                                                    |
|            |                     |                                                                                                    |
| 案件名::出張    |                     |                                                                                                    |
| 承認者名       | 処理日                 | アクション                                                                                                    |
| 1 拓也 上原    | 2005/05/04 15:07:13 | 完了                                                                                                    |
| 2 高志小林     | 2005/05/04 15:06:59 | 承認                                                                                                    |
| 3 美穂山田     | 2005/05/04 15:04:52 | 承認                                                                                                    |
| 4 絵美 小杉    | 2005/05/04 15:02:52 | 作成                                                                                                    |
|            |                     |                                                                                                    |
|            |                     |                                                                                                    |

Powered by ActiveFlow<sup>™</sup>

## 承認待ち

この項目を選択すると、指定された検索条件に従って処理待ち案件の一覧を表示します。

一覧表には下記の内容が表示されます。

- ワークフロー名
- 案件名
- 承認者名(姓と名)
- 処理者の受信トレイに到着した日時
- 作成者名(姓と名)
- 案件の作成日時

検索条件指定画面で「部門表示」チェックボックスをチェックした場 合、ユーザー名と作成者の次に部門名が括弧で表示されます。ユーザー が複数の部門に所属する場合は、最初に見つかった部門名が表示されま す。

一覧表では戻された案件は色違いで表示されます。

| ActiveF                    | low        | 老    | 検索結果   | ۱                   |      | ) 🔶 🛠 🙆 😣           |
|----------------------------|------------|------|--------|---------------------|------|---------------------|
|                            |            |      |        |                     |      | 光一 錦木               |
|                            |            |      |        |                     |      |                     |
| a and the dependent of the |            |      |        |                     |      |                     |
| 処理待ち案件・                    | 検索結果:2     |      |        |                     |      |                     |
| ワークフロー                     | 案件名        |      | 承認者    | 待合せ日付               | 作成者  | 作成日                 |
| 年報                         | 2004年1月~7月 | 活動報告 | 慎太郎 水田 | 2005/05/04 14:25:03 | 絵美小杉 | 2005/05/04 14:24:47 |
| 旅費交通費                      | 出張         |      | 絵美小杉   | 2005/04/11 18:49:40 | 絵美小杉 | 2005/04/11 18:49:10 |
|                            |            |      |        |                     |      |                     |
|                            |            |      |        |                     |      |                     |
|                            |            |      |        |                     |      |                     |
|                            |            |      |        |                     |      |                     |

Powered by ActiveFlow<sup>TM</sup>

## 待合せ中

この項目を選択すると、指定された検索条件に従って待合せ中の案件の一覧を表示します。

下記の内容が表示されます。

- ワークフロー名
- 案件名
- 承認者名(姓と名)
- 承認者の受信トレイに到着した日時
- 前処理者名(姓と名)
- 前処理者が案件を送信した日時

検索条件指定画面で[部門表示] チェックボックスをチェックした場合、 承認者と前承認者の次に部門名が括弧で表示されます。ユーザーが複数 の部門に所属する場合は、最初に見つかった部門名が表示されます。

| Active  | low        | 検索   | 結果   | <b>M</b> 🐼 🔇        |       | ) 🔶 🛠 📀 😣                           |
|---------|------------|------|------|---------------------|-------|-------------------------------------|
|         |            |      |      |                     |       | 光一 鉛木                               |
|         |            |      |      |                     |       |                                     |
| 待合せ中・検索 | 結果: 1      |      |      |                     |       |                                     |
| ワークフロー  | 案件名        |      | 承認者  | 待合せ日付               | 前送信者  | 送信日                                 |
| 1 年報    | 2004年1月~7月 | 活動報告 | 誠 大木 | 2005/05/04 14:26:14 | 貴子 大森 | 2005/05/04 14:26:14                 |
|         |            |      |      |                     | 亮太 石井 | 2005/05/04 14:28:53                 |
|         |            |      |      |                     |       |                                     |
|         |            |      |      |                     |       |                                     |
|         |            |      |      |                     |       |                                     |
|         |            |      |      |                     |       | Powered by ActiveFlow <sup>TM</sup> |

## 完了案件

この項目を選択すると、指定された検索条件に従って完了案件が一覧表示されます。案件行をクリックすると、(読み取り専用モードで)案件の内容も表示できます。

下記の内容が表示されます。

- ワークフロー名
- 案件名
- 最終処理者名(姓と名)
- 完了日時
- 作成者名(姓と名)
- 作成者がフォームを作成した日時

検索条件指定画面で[部門表示] チェックボックスをチェックした場合、 最終処理者と作成者の次に部門名が括弧で表示されます。ユーザーが複 数の部門に所属する場合は、最初に見つかった部門名が表示されます。

|   | ActiveFlo   | w    | 検索    | 結果 🕥 🚳              | ) 🖉 🗋 Q | ) 🚯 🥎 🗞 🙆 😣         |
|---|-------------|------|-------|---------------------|---------|---------------------|
|   |             |      |       |                     |         | 光一 鈴木               |
|   |             |      |       |                     |         |                     |
| 疜 | 了 - 検索結果: 2 |      |       |                     |         |                     |
|   | ワークフロー      | 案件名  | 最終処理者 | 完了日                 | 作成者     | 作成日                 |
| 1 | 休暇申請        | 夏期休暇 | 拓也 上原 | 2005/05/04 17:37:09 | 光一 鈴木   | 2005/05/04 17:36:45 |
| 2 | 旅費交通費       | 出張   | 拓也 上原 | 2005/05/04 15:07:14 | 絵美小杉    | 2005/05/04 15:02:52 |
|   |             |      |       |                     |         |                     |

Powered by ActiveFlow<sup>TM</sup>

## 否認

この項目を選択すると、指定された検索条件に従って否認案件が一覧表示されます。案件行をクリックすると、(読み取り専用モードで)案件の内容も表示できます。

下記の内容が表示されます。

- ワークフロー名
- 案件名
- 否認者名(姓と名)
- 否認された日時
- 作成者名(姓と名)
- 作成者がフォームを作成した日時

検索条件指定画面で[部門名表示] チェックボックスをチェックした場合、最終処理者と作成者の次に部門名が括弧で表示されます。ユーザーが複数の部門に所属する場合は、最初に見つかった部門名が表示されます。

| ActiveFlo        | w      | 検索結  | 課 🕥 🕯               | s 🔇 🗈 Q | 1 🔶 🛠 🖉 😣                           |
|------------------|--------|------|---------------------|---------|-------------------------------------|
|                  |        |      |                     |         | 光一 鈴木                               |
|                  |        |      |                     |         |                                     |
|                  |        |      |                     |         |                                     |
| <b>台認・快</b> 楽結末: | 1      |      |                     |         |                                     |
| ワークフロー           | 案件名    | 否認者  | 完了日                 | 作成者     | 作成日                                 |
| 1 旅費交通費          | 営業報告会義 | 美穂山田 | 2005/04/11 18:48:53 | 絵美 小杉   | 2005/04/11 18:48:06                 |
|                  |        |      |                     |         | Powered by ActiveFlow <sup>TM</sup> |

## 全件検索

[全件検索]ページを使用すると、ある権限を持つユーザーが、企業組織の階層や地位に関係なくワークフローを検索、参照することができます。

全件検索ページにアクセスするには、ユーザーは ID とパスワードを入 力する必要があります。アクセスに成功すると、ID で識別されたグ ループのワークフローを検索、参照することができます。 [全件検索]ページは、[特殊操作]メニューページからアクセスできま す。

| ActiveFlow | 全件検索ログイン 🕥 💿 🧭 🔍 🗐 🔷 🚫 🖉 🔕                |
|------------|-------------------------------------------|
|            | 一部 田中                                     |
|            | IDとパスワードを入力してください<br>ID<br>パスワード<br>全件検索へ |
|            | Powered by ActiveFlow <sup>TI</sup>       |

[全件検索] ページへのアクセスが認められた場合、ユーザーは以下のように検索基準を選択します。

| ActiveFl | W 全件検索 🕥 🕸 🧭 💷 🔍 🕘 🔶 🛞 🔕               |
|----------|----------------------------------------|
|          | -修田中                                   |
|          |                                        |
|          |                                        |
| 検        | 索条件 <u>表示</u>                          |
|          | 7-770-種別 ●全ての案件を表示                     |
| E        | 件名                                     |
|          | 検索する文字<br>列                            |
|          | 作成日                                    |
| E        | 起票処理者 <b>寒… 現在のユーザー</b> 1全てのユーザーを表示    |
|          | 案件項目                                   |
| オ        | プション                                   |
| 並        | べ替え 作成日 ● ⑥降順<br>○ 昇順                  |
|          | 処理中のワークフローを表示<br>完了したワークフローを表示         |
|          | 部門名を表示                                 |
|          | Proversed by Artive Flow <sup>TM</sup> |

[検索条件] セクションを使用すると、ユーザーはある特定のワークフローを取得するために検索の精度を高めることができます。検索条件は以下のとおりです。

ワークフロー種別 - [参照...] ボタンを押すと、ユーザーは「全件検 索」ログイン時に入力した ID に関連するワークフローグループから ワークフローを指定することができます。ワークフローが選択されてい ないと、検索結果には、「全件検索」ログイン時に入力した ID に関連 するワークフロー グループのワークフローのみが含まれます。 件名 - フィールドに入力されたテキストを含む件名のワークフローの み、表示されます。

案件内容 - フィールドに入力されたテキストを含む件名のワークフロー のみ、表示されます。このオプションは、データベースがフルテキスト 検索機能をサポートしている場合(SQL Server 2000 以降)のみ使用でき ます。このオプションを使用すると、クエリー処理に時間がかかる可能 性があるので、注意してください。

作成日 - 該当するチェックボックスをチェックすると、指定された期間 内に作成されたワークフローのみが検索結果に表示されます。

起票/処理者 - このフィールドでユーザーを指定すると、そのユーザー によって発行、承認、差戻し、否認されたワークフローのみが検索結果 に含まれます。

案件項目 - この検索条件は、検索画面で使用されるもの同じですが、作成者の画面で入力された値を参照する点が異なります。
[オプション] セクションを使用すると、ユーザーは検索結果の順序と結果ページに表示したいワークフローの種類を指定することができます。

|   | ActiveFlow |        | 全件検索結果 | <b>Markova Karkova</b> | 0 🔶 🛠 🙆 😣                           |
|---|------------|--------|--------|------------------------|-------------------------------------|
|   |            |        |        |                        | 一部 田中                               |
| 1 | 所規検索       |        |        |                        |                                     |
| 検 | 索結果:7      |        |        |                        |                                     |
|   | 7-770-     | 件名     | 作成者    | 作成日                    |                                     |
| 1 | 旅費交通費      | 出張     | 絵美小杉   | 2005/04/11 1           | 8:49:10                             |
| 2 | 旅費交通費      | 営業報告会義 | 絵美 小杉  | 2005/04/11 1           | 8:48:06                             |
| 3 | 旅費交通費      | 出張     | 弘司 菊池  | 2005/04/11 1           | 8:40:09                             |
| 4 | 会議室予約      | 営業報告会義 | 弘司 菊池  | 2005/04/11 1           | 8:38:40                             |
| 5 | 旅費交通費      | 出張     | 一郎 田中  | 2005/04/11 1           | 8:25:32                             |
| 6 | 休暇申請       | 夏期休暇   | 高志 小林  | 2005/04/11 1           | 8:23:23                             |
| 7 | 休暇申請       | 7月の祝日  | 一郎 田中  | 2005/04/11 1           | 8:15:35                             |
|   |            |        |        |                        |                                     |
|   |            |        |        |                        |                                     |
|   |            |        |        |                        |                                     |
|   |            |        |        |                        | Powered by ActiveFlow <sup>TM</sup> |

検索結果ページには以下の項目が表示されます。

- ワークフロー名
- 件名
- 作成者名 ([部署を表示] チェックボックスがチェックされていると、ユーザーの部門も表示されます)
- 作成日

処理中およびアーカイブされたワークフローを区別するために、それぞれの背景色が異なります (アーカイブされたワークフローは背景が黄色です)。

項目見出しをクリックすると、そのワークフローのトレースのみが表示 されます。

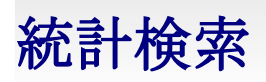

ActiveFlow は、システムにストアされたトランザクションの統計解析の ためのフレキシブルなツールを提供します。統計検索は、[特殊操作] メニューから利用できます。

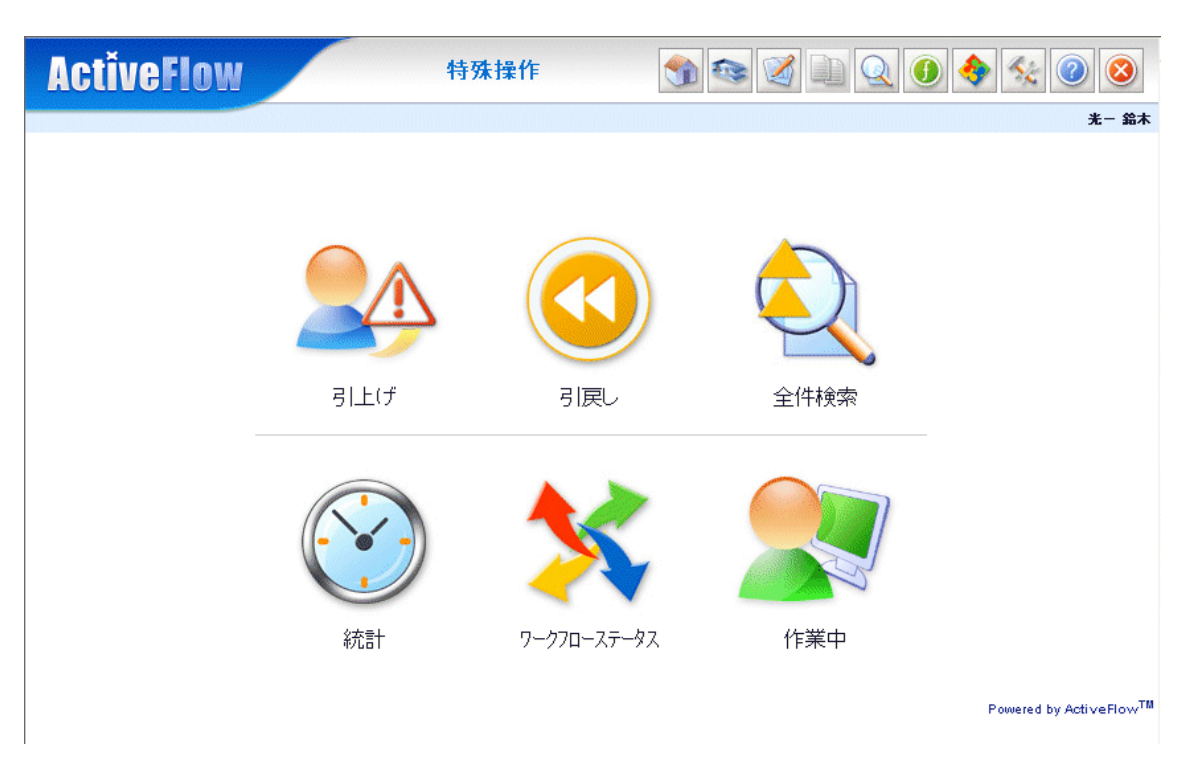

#### 注:

アドミニストレータの権利を持つユーザーのみ、この検索画面にアクセスすることができます。

# メトリックス(指標)

[特殊操作] 画面から [統計]を選択すると、「メトリックス」画面が表示されます。

- <u>レポート出力</u>
- 検索制限
- <u>レポートの表示</u>
- <u>チャートの表示</u>
- <u>結果のソート</u>
- レポート設定を保存

### レポート出力

ActiveFlow がワークフローを処理すると、以下に関連するデータが自動的に収集されます。

- トランザクション ActiveFlow では、トランザクションとはユー ザーによるフォームの実行です。この実行は、作成、承認、返 却、または、否認のいずれかです。たとえばフォームが発行(作 成)されると、承認され、作成者に返却されます。これは、3つ の異なるタイプのトランザクションを意味します。
  - 総トランザクション 一定期間内に記録されたトランザクション数です。
- 待機時間 受信トレイにフォームが届いてから、ユーザーによってフォームが実行されるまでの経過時間です。
  - 平均待機時間 考慮する全トランザクションの待機時間から算出されます。トランザクションが、時間間隔、ユーザー、トランザクションタイプなどでフィルタリングされると、フィルタリングされた結果のトランザクションのみが平均値に反映されます。このため、適切な結果を得るには、時間間隔を長くすることをお勧めします。
  - 総待機時間 考慮する全トランザクションの待機時間の合計です。
- 保留時間 ワークフローに AND 結合アクティビティがある場合にのみ、保留時間が発生します。a1 および a2 という 2 つのアクティビティによって入力される a3 というアクティビティがあると仮定します。a1 からのフォームが、まず t1 という時点で実行され、次に、a2 からのフォームが t2 という時点で実行されます。アクティビティ a3 に割り当てられたユーザーCは、両方のフォームが実行されたときのみ、つまり t2 の時点で受信トレイ

にフォームを受け取ります。 t1 と t2 の間、アクティビティ a3 へのフォームは「保留状態」になっており、 t1 と t2 の間の時間を「保留時間」と呼びます。

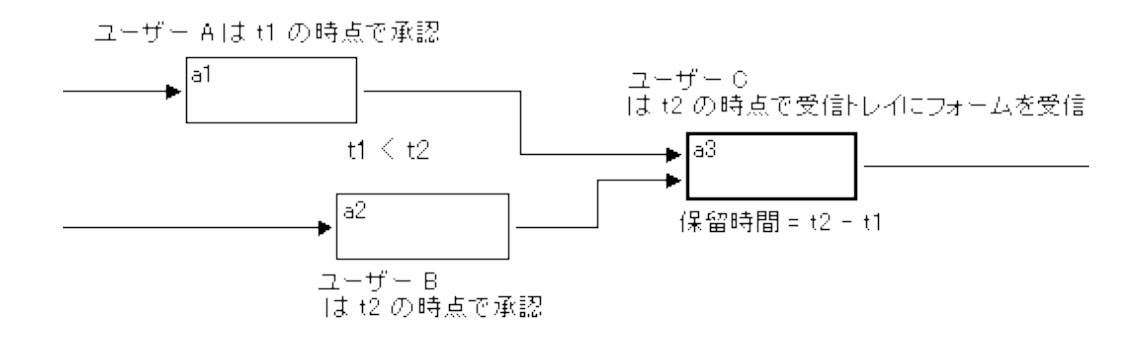

- 平均保留時間 -考慮する全トランザクションの保留時間から算出 されます。
- 総保留時間 考慮する全トランザクションの保留時間の合計です。

レポートを作成するには、レポートへの出力項目を選択する必要があり ます。レポートには、選択した出力項目の値のみが表示されます。

| 検索制限     |                                                                     |               | 表示 |
|----------|---------------------------------------------------------------------|---------------|----|
| ☑ ワークフロー | 旅費交通費                                                               | 参照            |    |
| □ ユーザー   |                                                                     | 参照<br>リストを夘7  |    |
| □ 期間     | 2005/05/07                                                          | 2005/05/07    |    |
| アクション区分  | <ul> <li>□ 起票済</li> <li>□ 承認</li> <li>□ 返却</li> <li>□ 最終</li> </ul> | 済 □ 却下<br>承認済 |    |

#### 検索制限

ActiveFlow のデータに適用可能なフィルタがいくつかあります。フィル タが適用されない場合、レポート出力には既存のデータすべてが考慮さ れます。

| 検索制限     |                                                                     | 表示              |
|----------|---------------------------------------------------------------------|-----------------|
| ☑ ワークフロー | 旅費交通費                                                               | 参照              |
| ☑ ユーサ*ー  | 健太 佐藤                                                               | 参照              |
|          |                                                                     | リストをクリア         |
| ☑ 期間     | 2005/03/01 📰 ~[2                                                    | 2005/04/29      |
| アクション区分  | <ul> <li>□ 起票済</li> <li>□ 承認</li> <li>□ 返却</li> <li>□ 最終</li> </ul> | 図済 □ 却下<br>§承認済 |

- ワークフロー このフィルタは、選択したワークフローのアク ティビティに対して生成されるレポートの入力データを制限し ます。このフィルタは、そのチェックボックスが選択されたと きのみ使用できます。ワークフローが選択されていない場合 は、このフィルタは使用できず、全ワークフローのデータが考慮 されます。
- ユーザー このフィルタが選択されると、選択されたユーザーによって実行されたトランザクションのみが考慮されます。[参照…]ボタンを押して、ユーザー一覧にユーザーを追加します。ユーザー一覧は[リストをクリア]ボタンを押すとクリアできます。このフィルタは、そのチェックボックスが選択され、ユーザー一覧に選択されたユーザーがあるときのみ使用できます。ユーザーが選択されていない場合、このフィルタは使用できず、全ユーザーが考慮されます。
- 期間 このフィルタは、考慮する期間の開始日と終了日を指定します。平均値、合計値を含む出力値のすべてに、選択した期間のトランザクションのみが反映されます。
- アクション区分 このフィルタは、レポートに考慮されるトラン ザクションのタイプを選択します。以下のタイプがあります。
  - 起票済 フォームが作成され、発行されます。
  - 承認済 承認フォームにあるトランザクションが考慮されます。
  - 否認 棄却されたフォームが考慮されます。

- 返却 作成者または前のユーザーに返却されたフォームを 考慮します。
- 最終承認済-ワークフローの終了アクティビティに関連したフォームが考慮されます。
- アクション区分が選択されていない場合、全トランザクションタイプが考慮されます。
- アウトプット値 最小出力値フィルタは、最終の(算出された) 値に適用されます。最小値より小さい出力値を持つ行は、出力 テーブルから削除されます。

#### レポートの表示

レポートは、テーブル形式で表示されます(チャート表示も後述のよう に可能です)。ユーザーはいくつかの詳細レベルを選択することができ ます。

| アウトブット値       |      |     |
|---------------|------|-----|
|               | 最小値  |     |
| 🔲 平均待ち時間      | 日日時間 | ] 分 |
| 🗌 合計待ち時間      | 日日時間 | ] 分 |
| 🗌 平均保留時間      | 日日時間 | ] 分 |
| 🗆 合計保留時間      | 日時間  | ] 分 |
| □ トランサ・クション合計 |      |     |
| グループを表示       | ユーザ~ | *   |

レポートは、ユーザー別、アクション区別、アクティビティ別に詳しく 表示することができます。たとえば、ユーザー別のみを表示するよう選 択すると、考慮される全トランザクションがユーザーごとに合計され、 結果がテーブルに表示されます。

以下のレポートは、2人のユーザー名でフィルタをかけ、出力値とし て、平均待ち時間、合計待ち時間、トランザクション合計の3つを選択 したものです。表示は、ユーザー別を指定しています。

| ユーザー別           |      |     |     |    |      |    | (2004/8/3) |
|-----------------|------|-----|-----|----|------|----|------------|
| 期間:             | -    |     |     |    |      |    |            |
| <b>ワークフ</b> ロー: | *:   |     |     |    |      |    |            |
| ユーサ・ー:          | *:   |     |     |    |      |    |            |
| アクション区分:        | 起票済; | 承認済 | 否認。 | 返却 | 最終承認 | 忍済 |            |
|                 |      |     |     |    |      |    |            |

| ユーザニー | 平均待ち時間       | 合計待ち時間       | トランサウション合計 |
|-------|--------------|--------------|------------|
| 江夏 誠一 | 10:42:50     | 21:25:41     | 2          |
| 高野 千恵 | 21:17:19     | 21:17:19     | 1          |
| 須田 洋子 | 00:00:02     | 00:00:20     | 9          |
| 田中 卓也 | 00:24:38     | 00:24:38     | 1          |
| 鈴木 大介 | 00:00:14     | 00:00:28     | 2          |
|       | 1 8 08:25:03 | 1 8 19:08:26 | 15         |

この結果、選択した各ユーザーが作成した全トランザクションの総出力値が、レポート表示されます。

さらに詳しく、ユーザーとアクション別に表示することもできます。それには、[グループを表示]リストで、[ユーザー別およびアクション 区分別]を選択し、[表示]を押します。

ユーサーデア アクティビティ別 および アクション区分別(2004/8/3)

- **ワークフロー:**\*:
- ユーサ\*ー: \*;

アクション区分: 起票済:承認済: 否認: 返却: 最終承認済:

| ユーサジー | ፖりティビティ 🔷 | アクション区分 🝬 | 平均待ち時間       | 合計待ち時間       | トランサやション合計 |
|-------|-----------|-----------|--------------|--------------|------------|
| (기百 태 | □□承認      | 承認済       | 21:01:52     | 21:01:52     | 1          |
|       | 承認        | 最終承認済     | 00:23:49     | 00:23:49     | 1          |
| 高野 千恵 | 経理承認      | 古認        | 21:17:19     | 21:17:19     | 1          |
|       | 依頼フォーム    | 起票済       | 00:00:00     | 00:00:00     | 2          |
| 須田 洋子 | 休日依頼フォーム  | 返却        | 00:00:20     | 00:00:20     | 1          |
|       | 経費フォーム    | 起票済       | 00:00:00     | 00:00:00     | 6          |
| 田中 卓也 | 承認        | 返却        | 00:24:38     | 00:24:38     | 1          |
| 鈴木 大介 | 休日依頼フォーム  | 承認済       | 00:00:14     | 00:00:28     | 2          |
|       |           |           | 1 8 19:08:12 | 1 8 19:08:26 | 15         |

これで、各ユーザーについて、タイプ別に全トランザクションの合計値 (待ち時間とトランザクション数)を参照することができます。また、 平均待ち時間を見ることもできます。

期間: 「

同じようにして、ユーザー別、アクション区分別、アクティビティ名 別、あるいはそれらの組合せで、柔軟に結果を表示することができま す。

#### 結果のソート

上の図と同じレポートを少しだけ変え、1列目にアクション区分、2列 目にユーザー名を表示したい場合、次のように操作します。

- [メトリックス] 画面を表示し、 [グループを表示] リストで [アク ション区分別およびユーザー別] を選択して、再度 [表示] を押しま す。

または

-2列目の見出しの矢印 ◆ にマウスを置き、クリックします。2列目が 先頭列に移動し、テーブルは下図のようになります。

| ፖりティビティ 🔺 | ユーサ*ー 々 | アクション区分 🝬 | 平均待ち時間       | 合計待ち時間       | トランサジション合計 |
|-----------|---------|-----------|--------------|--------------|------------|
| □□承認      | 江夏 誠一   | 承認済       | 21:01:52     | 21:01:52     | 1          |
| 休口は萌っょうし  | 鈴木 大介   | 承認済       | 00:00:14     | 00:00:28     | 2          |
|           | 須田 洋子   | 返却        | 00:00:20     | 00:00:20     | 1          |
| 依頼フォーム    | 須田 洋子   | 起票済       | 00:00:00     | 00:00:00     | 2          |
|           | 江夏 誠一   | 最終承認済     | 00:23:49     | 00:23:49     | 1          |
| /#\ 8:2:  | 田中 卓也   | 返却        | 00:24:38     | 00:24:38     | 1          |
| 経理承認      | 高野 千恵   | 査認        | 21:17:19     | 21:17:19     | 1          |
| 経費フォーム    | 須田 洋子   | 起票済       | 00:00:00     | 00:00:00     | 6          |
|           |         |           | 1 8 19:08:12 | 1 8 19:08:26 | 15         |

テーブルは、出力値別にソートすることもできます。出力値の見出しを クリックし、昇順と降順を切り替えることができます。

| 合計待ち時間       | トランサウション合計 💌 |
|--------------|--------------|
| 00:00:00     | 6            |
| 00:00:28     | 2            |
| 00:00:00     | 2            |
| 21:01:52     | 1            |
| 00:00:20     | 1            |
| 00:23:49     | 1            |
| 00:24:38     | 1            |
| 21:17:19     | 1            |
| 1 8 19:08:26 | 15           |

チャートの表示

統計検索からのデータはチャート形式でも表示できます。検索画面から [チャート表示に切替]ボタンを押します。統計データがチャート形式 で表示されます。

| チャート表示に切替 |
|-----------|
|           |

チャート画面では以下のことができます。

| ■ チャートの拡大/縮小                                                                                                    | Q <sub>+</sub> Q_                                                                                                  |
|----------------------------------------------------------------------------------------------------|----------------------------------------------------------------------------------------------------|
| ■ 凡例の表示/非表示                                                                                                    | 凡例<br>表示 <b>◇</b><br><del>表示</del><br>非表示                                                                          |
| ■ チャート区分の変更                                                                                                    | チャート区分<br>2D 棒<br>3D 棒<br>2D 円<br>2D ロリア<br>3D エリア<br>2D 線<br>3D 線<br>2D ステップ <sup>0</sup><br>3D ステップ <sup>0</sup> |
| <ul> <li>スケールの変更:対数を<br/>選択すると、同じチャー<br/>ト上で大小の値を一緒に<br/>表現するため、大きな値<br/>の寸法は縮小し、小さな<br/>値の寸法は拡大して表示<br/>します。</li> </ul> | スケール<br>対数<br><u>対数</u><br>通常                                                                                      |

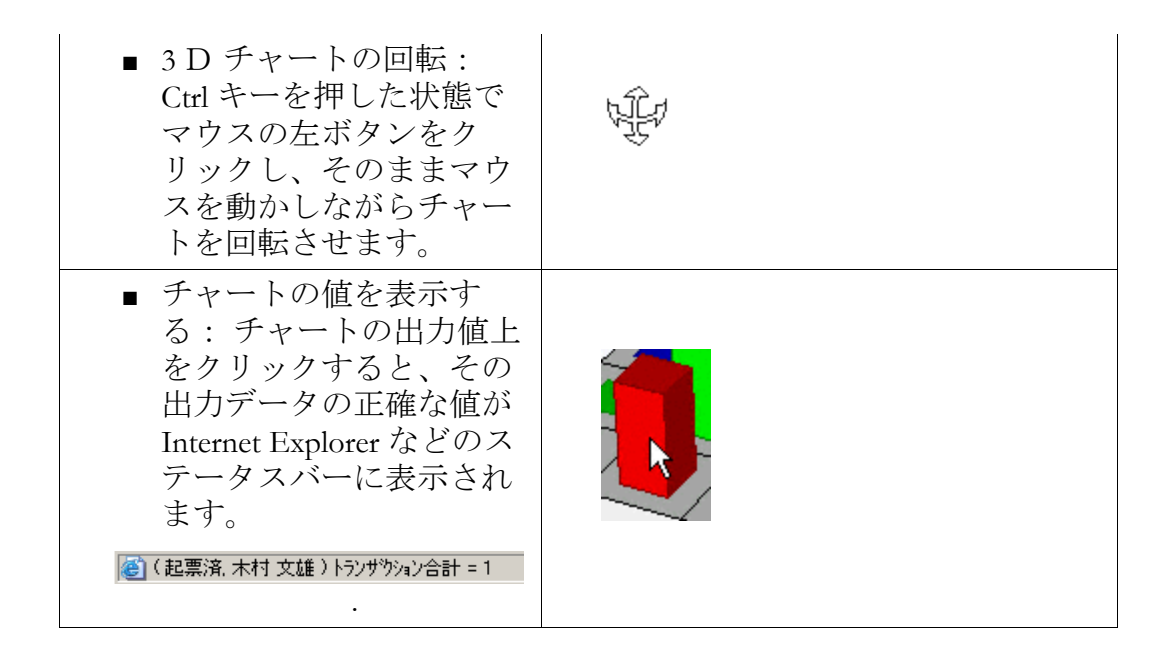

### <u>チャート値の整列</u>

The data displayed in the chart is ordered in the same way as in the enquiry view. So, if you firstly order the output values in the enquiry view, the data in the chart will then be ordered, too.

| ユーサジー | トランサウション合計 💌 |
|-------|--------------|
| 須田 洋子 | 9            |
| 江夏 誠一 | 2            |
| 鈴木 大介 | 2            |
| 高野 千恵 | 1            |
| 田中 卓也 | 1            |
|       | 15           |

#### ACTIVEFLOW USER GUIDE

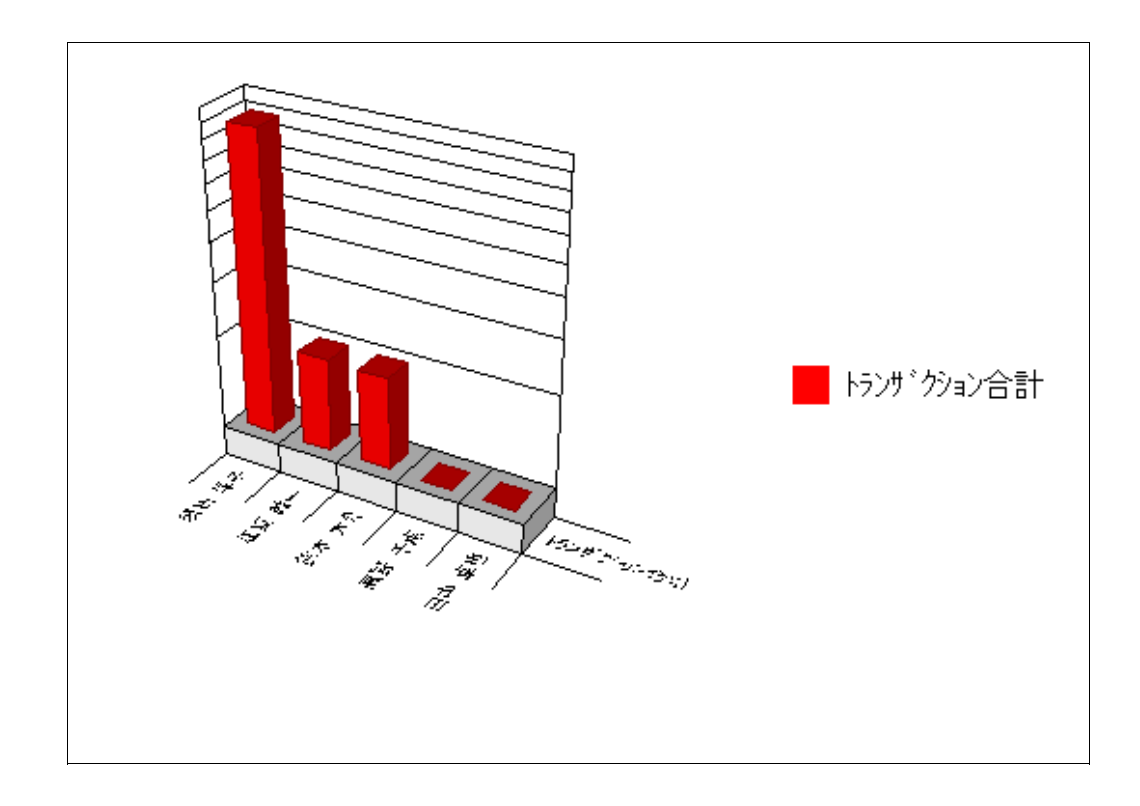

## ワークフロー ステータス

オペレーションの担当責任者は、ワークフローに関する重要な情報をしばしば必要とします。たとえば、次のような情報です。

- 受信トレイ内のワークフローの平均待ち時間はどれくらいか?
- 自分たちのサービスレベルは妥当か?

ActiveFlow のワークフローステータス機能により、下記の他にも多くの 情報提供が可能です。

- 「1日以上受信トレイにあるワークフローをすべて表示する」-フィルタ(最短平均待ち時間)が用意されています。
- 「有効期限を過ぎたがまだ自動承認されていない受信トレ イにあるワークフローをすべて表示する」

結果の値は、ユーザーとアクティビティ別に分けられます。[ワーク フローステータス]ボタンを押すと、以下のような検索画面が表示さ れます。

| ActiveFlow | ワークフローステータス      | IN IN IN IN IN IN IN IN IN IN IN IN IN I | ) 🔶 🛠 📀 🔕              |
|------------|------------------|------------------------------------------|------------------------|
|            |                  |                                          | 光一 鈴木                  |
|            |                  |                                          |                        |
|            |                  |                                          |                        |
|            | 検索制限             | 表示                                       |                        |
|            | □ 7-770-         | 参照                                       |                        |
|            | □ ユ-ザ-           | 参照<br>リストを <b>ク</b> リア                   |                        |
|            | □ 最短平均待ち時間0日     | □時間    □分                                |                        |
|            | □ 最少項目 /アクティビティ0 |                                          |                        |
|            | □ 期限設定ショブのみ表示    |                                          |                        |
|            |                  |                                          | Powered by ActiveFlow™ |

該当するチェックボックスと値を選択して、表示するワークフローや ユーザーを制限することができます。

また、最小項目/アクティビティの数を指定することで、レポートに表示する項目数を制限することができます。たとえば、受信トレイのアクティビティごとに 20 以上の待機中のジョブを持つユーザーのみを参照したい場合などです。

デフォルトではレポートはすべての待機中のジョブを表示します。有効 期限が過ぎたがまだ待機中のジョブのみを参照するには、該当する チェックボックスを選択する必要があります。

#### 下記のような結果レポートが表示されます。

| Active  | Flow 7-4              | 770-明細    |   | 📚 🏹 🗈 Q  | 0 🔶 🛠 🥝         | 8                    |
|---------|-----------------------|-----------|---|----------|-----------------|----------------------|
|         |                       |           |   |          |                 | 光一 銘木                |
| 新規りエリ   |                       |           |   |          |                 |                      |
| 作業が次の時  | 間保留中です: 00h 00m - 見つ; | かった項目の数:4 |   |          |                 |                      |
| ューサ`ー △ | アクティビティ               | 承認待ち案件    |   | 平均待ち時間   | 期限切れ期間          | コメント                 |
| 1 絵美小杉  | 承認(休暇見請)              |           | 2 | 16:30:28 | 00:00:00        |                      |
| 2 絵美 小杉 | 経費承認(旅費交通費)           |           | 1 | 16:09:48 | 00:00:00        |                      |
| 3 絵美小杉  | 依頼完了(旅費交通費)           |           | 1 | 16:00:17 | 00:00:00        | 返却                   |
| 4 美穂 山田 | 高額経費承認(旅費交通費)         |           | 1 | 16:24:24 | 00:00:00        |                      |
|         |                       |           |   |          | Powered by Acti | veFlow <sup>TM</sup> |

ユーザー、アクティビティ、待機中作業、または 平均待ち時間の各列 の見出し上をクリックして、表示順序を昇順または降順に切り替えるこ とができます。アクティビティの欄には、アクティビティ名の後の かっこ()内に、ワークフロー名が表示されます。

期限切れ期間の列には、マップで設定された各アクティビティの有効 期限の値が表示されます。

コメントの列には、待機中のジョブのタイプー返却または保留が表示 されます。この欄に表示がない場合は、通常の待機中ジョブを表しま す。

行をクリックすると、選択した項目の詳細(懸命、承認日、送信者など) を参照することができます。

| ActiveFlo | W             | 7              | A      A      A     A | 🔶 🛠 💿 🔕                            |
|-----------|---------------|----------------|----------------------------------------------------------------------------------------------------|------------------------------------|
|           |               |                |                                                                                                    | 光一 鈴木                              |
|           |               |                |                                                                                                    |                                    |
| 見つかった項目の  | 数:2           |                |                                                                                                    |                                    |
| 件名        | 受信日           | 前回のユーザー        | 送信日                                                                                                    |                                    |
| 1 夏期休暇    | 4/11/2005 6:2 | :3:23 PM 高志 小林 | 2005/04/11 18:23:23                                                                                                    |                                    |
| 27月の祝日 🕞  | 4/11/2005 6:1 | 5:36 PM 一郎 田中  | 2005/04/11 18:15:35                                                                                                    |                                    |
| 40        |               |                |                                                                                                    |                                    |
|           |               |                |                                                                                                    | Powered by ActiveFlow <sup>™</sup> |

Powered by ActiveFlow<sup>TM</sup>

#### 注:

通常の待機ジョブのレポートでは、関連するカスタム フィールド値も また表示されます。また、ユーザーが項目上をクリックすると、フォー ムが読取り専用モードで表示されます。

# 作業中

「作業中」レポートは、進行中の案件をある時点ですばやく見ることが できる機能です。重要な課題を強調し、以下のような質問への答えを提 供します。

- あるアクティビティの平均待ち時間、あるいは最大待ち時間はどれくらいか?
- どれくらいのワークフロー項目が処理されたか?

さらに詳細なレポートについての情報は、<u>ワークフロー ステータス</u>を 参照してください。

作業中レポートでは、以下の情報をアクティビティレベルで見ることができます。

- 待機中のジョブ数
- 有効期限が過ぎたジョブ数
- 現在待機中となっているジョブの平均待ち時間
- 現在待機中となっているジョブの最大待ち時間

[作業中] ボタンを押すと、以下の画面が表示されます。

| ActiveFlow | 作業中                 | S 🖘 🧭 🗈 Q 🕻 | ) 🔶 🛠 🙆 🔕                           |
|------------|---------------------|-------------|-------------------------------------|
|            |                     |             | 光一 鈴木                               |
|            |                     |             |                                     |
|            |                     |             |                                     |
|            | 検索制限                | 表示          |                                     |
|            | □ <sup>7-/70-</sup> | 参照          |                                     |
|            | □ 最短平均待ち時間 00日      | ◎時間    ◎分   |                                     |
|            |                     |             |                                     |
|            |                     |             | 1                                   |
|            |                     |             | Powered by ActiveFlow <sup>TM</sup> |

ユーザーは、チェックボックスをチェックしたり値を指定することで表 示するワークフローを選択することができます。「最短平均待ち時間」 を指定すると、指定した時間より長い待ち時間を持つジョブのみがレ ポートに表示されます。また、最小項目/アクティビティを指定するこ とで、レポート表示する項目数を限定することが可能です。(例:20 以上待機中のジョブがあるアクティビティのみを見たい場合) また、上記で選択したオプションにかかわらず、以下の結果が表示され ます。

| ActiveFlow                | 作業中                          | <b>M</b> |        | 1 🔶 🛠 📀 🔕                          |
|---------------------------|------------------------------|----------|--------|------------------------------------|
|                           |                              |          |        | 光一 銘木                              |
| 新規加り                      | 0.21.00                      |          |        |                                    |
| TF来が次の時间休留中で9:<br>アクティビティ | 03n 00m - 硬条結未: 5<br>△ 保留中作業 | 期限切れの作業  | 平均待ち時間 | 最大待ち時間                             |
| 1 NTT 接続確認 (会議室予約)        | 1                            |          | 0 15   | :58:53 15:58:53                    |
| 2 承認(休暇申請)                | 2                            |          | 0 16   | :18:04 16:21:57                    |
| 3 依頼完了(旅費交通費)             | 1                            |          | 0 15   | :47:53 15:47:53                    |
| 4 経費承認(旅費交通費)             | 1                            |          | 0 15   | :57:24 15:57:24                    |
| 5 高額経費承認(旅費交通費)           | 1                            |          | 0 16   | :12:00 16:12:00                    |
|                           |                              |          |        | Powered by ActiveFlow <sup>™</sup> |

アクティビティ、待機中作業、期限切れの作業、平均待ち時間または最 大待ち時間の項目上をクリックすると、項目は昇順・降順に並べ替えら れます。アクティビティの項目では、アクティビティ名の後にかっこ( )でワークフロー名が続きます。

# アドミニストレーション (管理ツール)

最初に、「管理ツール」画面のいくつかの機能は、スーパーアドミニ ストレータまたはアドミニストレータの権利を持つユーザーにのみ有効 であることに留意してください。そのため、ユーザーの持つアドミニス トレータの権利に従って特定のフィールドが表示・非表示されます。

ActiveFlow にログインした後、メインメニューまたはメニューバーの [管理ツール] ボタンをクリックすることで、アドミニストレーション 機能が利用できます。

[管理ツール]ボタンをクリックすると、下記の「管理ツール」画面 が表示されます。ユーザーがアドミニストレータの権利を持っていない 場合は、最初の3つのボタンのみが表示されます。

この画面を使ってユーザー情報や組織構造などを管理できます。また、 イベントログもここから参照できます。

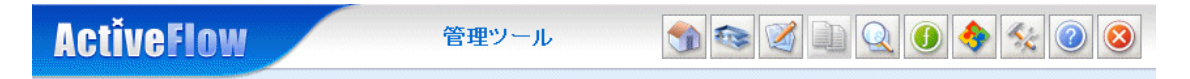

| バスワード変更          |
|------------------|
| 代理人設定            |
| ユーザー情報編集         |
| ユーザー追加           |
| ユーザー削除           |
| 部門/役割編集          |
| グループ設定           |
| イベントログ           |
| 祝日設定             |
| バスワードポリシー        |
| カスタムフィールド        |
| ク゛ローハ゛ルメール       |
| メッセージブロードキャストページ |

Powered by ActiveFlow<sup>TM</sup>

# ユーザーの権利

ユーザーは、その権利によってできることが異なります。 ActiveFlow で は下記の3階層のユーザーの権利を定義しています。

<u>スーパーアドミニストレータ</u> <u>アドミニストレータ</u> 一般のユーザー

#### スーパー アドミニストレータの権利

スーパー アドミニストレータにはすべての権利が与えられ制限はあり ません。企業内のすべてのシステム管理を行うことができます。

スーパー アドミニストレータのできること (例)

- 部門と役割の追加、削除および移動
- ユーザーの追加、削除および異動
- ユーザー属性の変更

#### アドミニストレータの権利

アドミニストレータは担当する部門とそのサブ部門についての権利を持っています。

アドミニストレータのできること

- 部門内でのサブ部門の追加、削除および移動
- 部門とそのサブ部門でのユーザーの追加、削除および変更
- 部門とそのサブ部門での役割の追加、削除および移動
- 担当する部門および他部門に所属しているユーザーの変更

アドミニストレータのできないこと

- 担当部門に属さないサブ部門の追加、削除および移動
- 担当部門に属さないサブ部門内の役割の追加、削除および移動
- 担当部門に属さないサブ部門内のユーザーの追加、削除および変更
- 担当部門内のサブ部門、役割またはユーザーを他部門に移動する こと

#### 一般のユーザーの権利

ー般のユーザーにはスーパーアドミニストレータやアドミニストレータの権利がなく、システム管理をすることはできません。

ただし、「ユーザー編集」画面を使って下記のような自分のいくつかの 属性を変更することができます。

- ∎ 姓名
- Eメールアドレス
- ∎ 電話番号
- バブルアップルート情報の変更(標準ルートと代替ルート)
- パスワード (パスワード変更画面を使用)
- 代理人の変更、アクティブ(有効)またはインアクティブ(無効)の設定(代理人設定画面を使用)

一般のユーザーができないこと

- 部門と役割の追加、削除および移動
- ユーザーの追加および削除
- 他のユーザーの属性変更

注:

スーパーアドミニストレータの権利は、スーパーアドミニストレータの権利を持つ他のユーザーによってのみ与えられます。

アドミニストレータの権利は、スーパーアドミニストレータまたは他のアドミニストレータによって与えられます。

アドミニストレータの権利はユーザー属性の1つです。アドミニスト レータの権利を持つユーザーが2つの部門に所属している場合には、こ のユーザーは自動的に2つの部門でのアドミニストレータの権利を持ち ます。

# アクセス権

ActiveFlow では、異なるアクセス権をユーザー、および/または、ユー ザーのグループに与えることができます。ユーザー/ユーザーのグルー プに対して、ある一定のリソースへのアクセスの許可または 否認を指 定することができます。以下がリソースです。

- ActiveFlow 標準ページ
- 各種の機能
- ∎ 情報

以下は、アクセスを制限できるリソースです。

標準ページ

- 新規作成
- 受信トレイ
- ワークフローのキャンセル (引戻し)
- 引上げ承認
- 全件検索
- 統計
- 管理ツール
- 検索

機能

- ワークフローの表示/選択
- 部門の表示/選択
- ユーザーの表示/選択

#### 情報

- アクティビティ名の表示
- ユーザー名の表示
- ワークフローフォーム閲覧のための「表示」ボタンのクリック

下記のすべての条件を満たした場合、ユーザーはリソースにアクセスすることができます。

- リソースの[許可] チェックボックスがチェックされているか、 ユーザーがそのリソースへの[許可] チェックボックスがチェッ クされているグループの少なくとも1つに所属している.
- リソースの[否認] チェックボックスがチェックされていないとともに、ユーザーはそのリソースへの[否認] が選択されているグループに所属していない

上記のアクセスの権利は、アドミニストレーションの権利を持つユーザーによって、ユーザー、またはグループに与えられます。

# 新規ユーザー追加

以下に示すフォームを使い、組織構造に新規ユーザーを追加します。新 規ユーザーの追加は、<u>ユーザーの権利</u>によって管理されます。「ユー ザー追加」の画面には、4つのセクションがあります。

- 通常 ユーザーの一般的な属性を含みます
- ポジション -組織構造におけるユーザーの職位と、1つまたはそれ以上のユーザーグループへの割り当てに使用します
- セキュリティ 新規ユーザーに対するアクセス権の設定ができます
- カスタムフィールド 企業独自のカスタムフィールドをここで 設定できます。詳細については、<u>カスタムフィールド</u>セクションを参照してください。

注:「\*」のついている項目には、必ず入力が必要です。

#### 通常

| ActiveFlow                                    | 1-               | -ザー追加      | <b>1 1 1 1</b> | ) () 🔶 🛠 () (8) |
|-----------------------------------------------|------------------|------------|----------------|-----------------|
|                                               |                  |            |                | Super Admin     |
| 通常 <mark>ポジション</mark><br>ユーザー <mark>情報</mark> | セキュリティ カスタム フィー, | μF         |                |                 |
|                                               | ユーザー ID*         |            |                |                 |
|                                               | バスワード*           |            |                |                 |
|                                               | バスワード確認*         |            |                |                 |
| 個人データ                                         |                  |            |                |                 |
|                                               | 姓*               |            |                |                 |
|                                               | 名*               |            |                |                 |
|                                               | タイトル             |            |                |                 |
|                                               | E-メール            |            |                |                 |
|                                               | 電話番号             |            |                |                 |
|                                               | 言語               | Japanese 🐱 |                |                 |
| バブルアップ ルート                                    |                  |            |                |                 |
|                                               | 標準ルート            |            | 参照             |                 |
|                                               | 代替ルート            |            | 参照             |                 |
|                                               | ユーザー追加           |            |                |                 |

Powered by ActiveFlow<sup>TM</sup>

- ユーザー ID、パスワード(およびパスワード確認)、個人デー タを入力します。ユーザー ID には、憶えやすい英数字の文字列 を選択します。同じユーザー ID が他のユーザーによってすでに 使用されている場合には、[ユーザー追加]ボタンを押したとき にエラーメッセージが表示されます。ユーザー ID および少なく とも姓名のどちらか一方を入力する必要があります。ここで選択 された言語は、このユーザーが ActiveFlow フォームで使用するデ フォルト言語となりますが、後から「ユーザー編集」画面で変更 することも可能です。
- バブルアップルートのためのユーザーを選びます。「バブル アップルート」セクションのユーザー表示欄の隣にある[参照 …]ボタンを押します。会社の組織構造と各ユーザーの所属位置 を示す「ユーザー選択」画面が表示されます。この組織ツリー図 の中から該当するユーザーを選択します。ここでの情報は、バブ ルアップするワークフローで使用されます。

| 参照 | <u>د</u> را <sup>لم</sup>     |
|----|-------------------------------|
|    | 🗿ユーザー選択 Web Page Dialog 🔀     |
|    | Company                       |
|    | atgi Any<br>⊞aa⊒ Π            |
|    | ▲ <b>3</b> サービス               |
|    | 田 4号 マーケティング                  |
|    | □ 47 八争<br>〒 48 営業            |
|    | ▲ 外部                          |
|    | ▲愛 生産<br>□ ▲ 答理               |
|    |                               |
|    | ▲ 光一 鈴木     □ ▲ ボッニー コウ・ 2010 |
|    | ☆ セネフル マネーシャー 王 4 辞理          |
|    | -                             |
|    |                               |
|    | 選択キャンセル                       |

### ポジション

| ActiveFlow               | ユーザー追加                                        | A A A A A A A A A A A A A A A A A |
|--------------------------|-----------------------------------------------|-----------------------------------|
|                          |                                               | Super Admin                       |
| <u>通常</u> ポジション セキ<br>所属 | <del>キュリティ カスタム フィールド</del><br>役害J*<br>役害JJスト | 道加<br>百啡除                         |
|                          | グループ<br><sup>グループ</sup>                       | <u>追加</u>                         |
|                          | ユーザー追加                                        | Powered by ActiveFlow             |

会社の中でのユーザーの役割を選びます。ユーザーは複数の役割を持つことができます。役割のリストに役割を追加するには、
 [追加...] ボタンをクリックします。会社の組織(部門と役割)を示すダイアログが表示されます。役割を選び、[選択] ボタンを押すかその役割をダブルクリックします。役割リストの部門の下に役割名が追加されます。さらに役割を追加するには、[追加...] ボタンをもう一度押します。

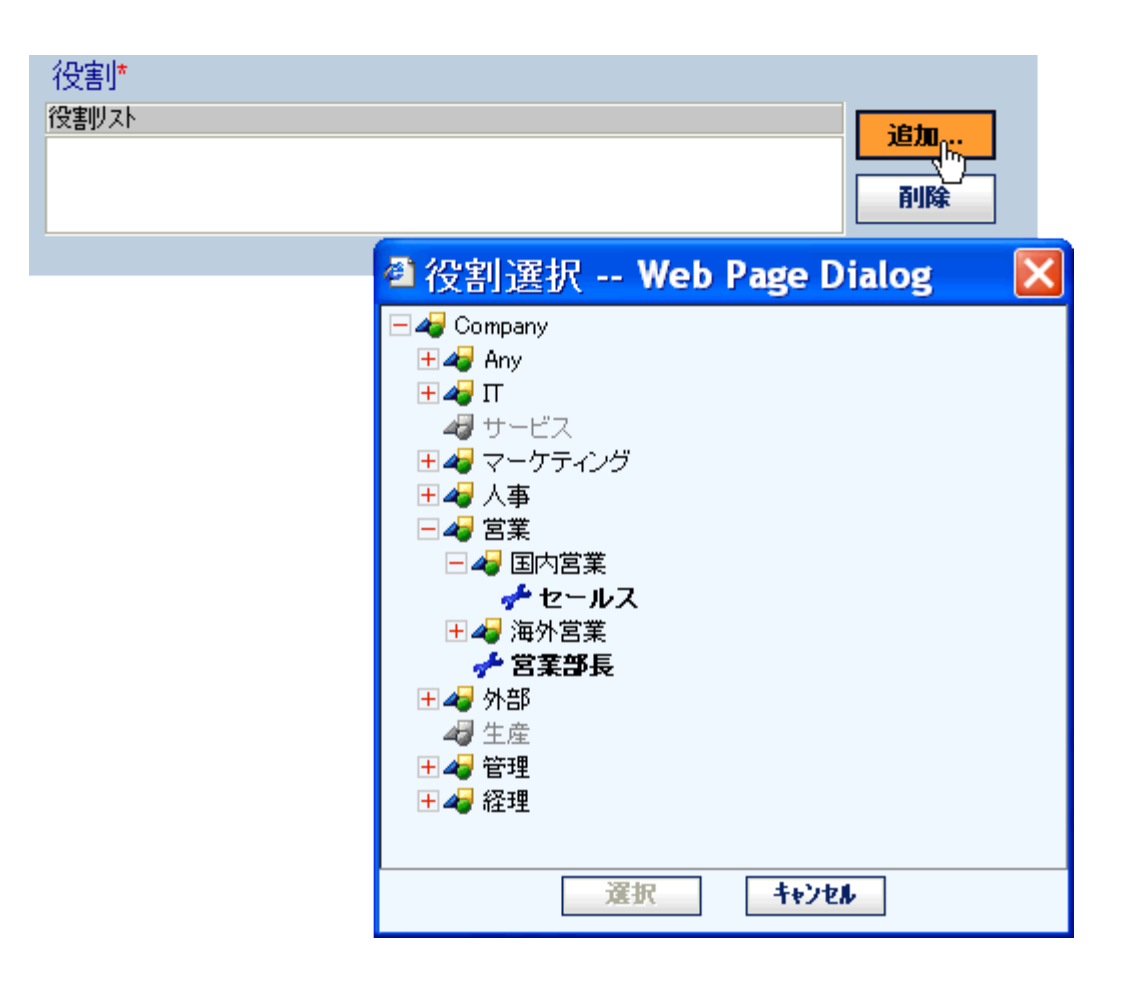

 ユーザーの所属するグループを任意に選択できます。選択された グループはリストボックスに表示されます。

| グループ |       |                    |               |   |
|------|-------|--------------------|---------------|---|
| グループ |       |                    |               |   |
|      |       |                    | 削除            |   |
|      | ■グルーフ | <sup>°</sup> 選択 We | b Page Dialog | X |
|      | 部長    | 全部長                |               |   |
|      |       |                    |               |   |
|      |       |                    |               |   |
|      |       |                    |               |   |
|      |       |                    |               |   |
|      |       |                    |               |   |
|      |       |                    |               |   |
|      |       |                    |               |   |
|      |       |                    |               |   |
|      |       |                    |               |   |
|      |       | 選択                 | キャンセル         |   |

### セキュリティ

| ActiveFlow            | ユーザー追加                                                                                    | A      A      A |
|-----------------------|-------------------------------------------------------------------------------------------|----------------------------------------------------------------------------------------------------|
|                       |                                                                                           | Super Admi                                                                                                    |
| <u>通常 ポジション</u><br>権利 | セキュリティ カスタム フィールド                                                                         |                                                                                                    |
|                       | 職位*<br>アドミニストレータの権利<br>スーパー アドミニストレータの権利<br>複数ログインを許可<br>次のログインでバスワードを変更<br>バスワードの期限は切れない | 10                                                                                                    |
| アクセス権                 |                                                                                           |                                                                                                    |
| 表示ボタン権を選択             | 新規作成<br>受信トレイ<br>ワークフローのキャンセル(引戻し)<br>引上(J承認<br>全件検索<br>統計<br>管理ツール<br>検索                 | 許可 否認<br>ビ<br>ビ<br>ビ<br>ビ<br>ビ<br>ビ<br>ビ<br>ビ<br>ビ<br>ビ                                                                                                    |
| データを表示                | 許可<br>ワークフローを表示                                                                           | ] 否認                                                                                                    |
|                       | 許可<br>アクティビティ名を表示<br>マ<br>ユーザー名を表示<br>フォームを表示<br>☑                                        | J 否認<br>□<br>□<br>□                                                                                                    |
|                       | ユーザー追加                                                                                    |                                                                                                    |

- 職位職位レベルとアドミニストレータの権利を設定します。ユー ザーがスーパーアドミニストレータの権利を持っている場合 は、スーパーアドミニストレータの権利のチェックボックスが チェックされており、新規に追加されたユーザーに対し任意で スーパーアドミニストレータの権利を与えることができます。 ただし、スーパーアドミニストレータの権利は大変に強いもの ですので、組織の中にこの権利を持つユーザーを多く定義するこ とはお勧めできません。
- 複数ログインを許可:
  - この項目を選択すると、ユーザーは一度に複数のコン ピュータまたはブラウザから ActiveFlow にログインできま

す。 システムは、ログインごとに独立したワーク セッションを作成します。

この項目が選択されていない場合(つまりオフの場合)、ユーザーIDごとに一度にひとつのみのセッションが許可されます。別のブラウザ画面または別のコンピュータからログインすると、前のセッションが無効になります。

この設定のデフォルトはオンです。

- 次のログインでパスワードを変更:この項目を選択すると、ユー ザーは次のログインでパスワードを変更しなければなりません。 [パスワードの期限は切れない]が選択されている場合でも、ユー ザーはパスワードの変更を要求されます。
- パスワードの期限は切れない:この項目を選択すると、そのユー ザーのパスワードは無期限に使用できます。新規ユーザーの場 合、この設定がオンになっていると、[パスワードポリシー]管理 ページの設定内容が無視されます。この設定は、ロボットユー ザーなどの場合に便利です。
- 適切なアクセス権を設定します。注:デフォルトで、ユーザーにはすべてのアクセス権が与えられています。

### カスタム フィールド

 必要に応じて、適切なカスタムフィールドを設定します。この 画面には、各企業用にカスタマイズされたデータが表示されます。

画面下部の[ユーザー追加]ボタンを押して、データベースに新規ユー ザーを追加します。確認のメッセージが表示されます。

# ユーザー削除

スーパーアドミニストレータおよびアドミニストレータの権利を持っているユーザーのみがユーザーを削除することができます。詳細については、ユーザーの権利をご覧ください。

| ActiveFlow | ユーザー削除                                                                       |                                 | 0 🔶 🛠 📀 🔕                           |
|------------|------------------------------------------------------------------------------|---------------------------------|-------------------------------------|
|            |                                                                              |                                 | Super Admin                         |
|            | 参照 ボタンを利用して削除したし<br>ユーザー名<br>□ 永久削除<br>■   ●   ●   ●   ●   ●   ●   ●   ●   ● | ヽユーザーを選択してください。<br>┃ <b>多照.</b> |                                     |
|            |                                                                              |                                 | Powered by ActiveFlow <sup>TM</sup> |

ユーザーを削除するには:

- 1. [参照...] ボタンを押して、企業の組織階層図のダイアログを表示します。
- 2. 組織階層図の中で削除したいユーザーの所属する部門と役割を選びます。役割をダブルクリックして、所属しているユーザーを表示します。
- 3. 削除したいユーザーをダブルクリックするか、ユーザー名を選び [選択] ボタンを押します。ダイアログが閉じ、削除したいユー ザーのユーザー名がユーザー ID 欄に表示されます。
- (削除)ボタンを押すと、ユーザーを削除します。削除した旨の確認メッセージが表示されます。

ユーザー情報編集

下記の手順で、ユーザー情報の変更をします。

1. 「管理ツール」メニューから [ユーザー情報編集] を選択しま す。「ユーザー情報編集」画面が表示されます。

| ActiveFlow -                                        | ーザー情報編集 🛛 🕥 🐼 🔍 💷 🔍 🕕 🔶 🐼 🥝 🔕       |
|-----------------------------------------------------|-------------------------------------|
|                                                     | Super Admin                         |
| ユーザー名 慎太郎 水田                                        | 3 <b>参照…</b><br>アクティブでないユーザーを表示     |
| <b>2</b> <u><u><u></u><u></u><u></u><u></u></u></u> |                                     |
|                                                     | Powered by ActiveFlow <sup>TM</sup> |

2. 情報を変更するユーザーを選択します。 [参照…] ボタンを押すと、下記の「ユーザー選択」ダイアログが表示されます。

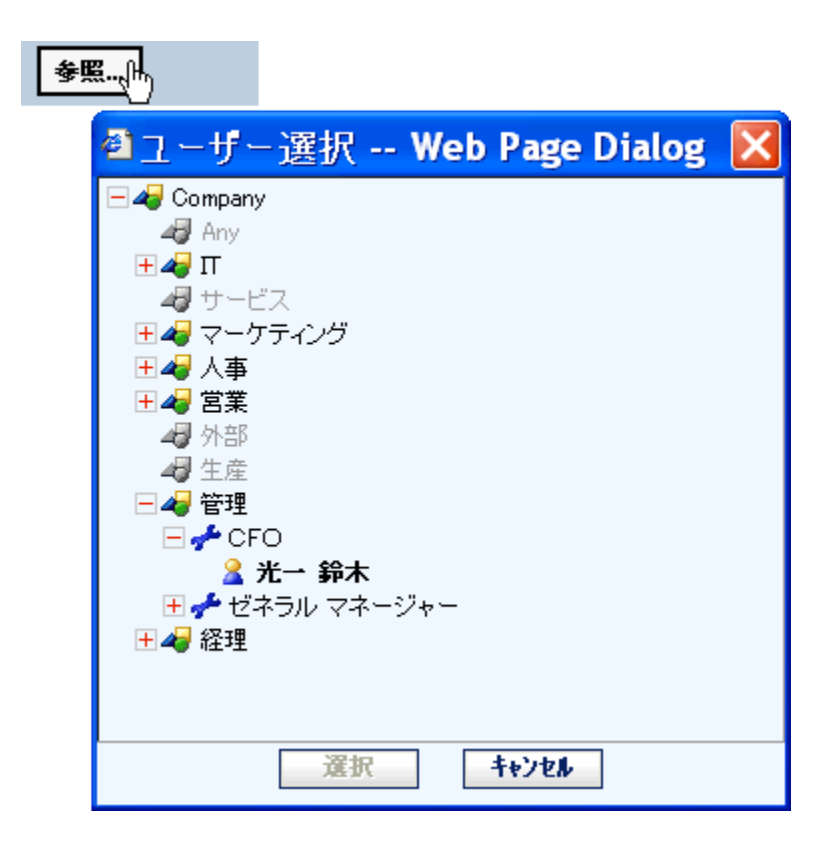

該当するユーザーを選び [選択] ボタンを押すかダブルクリック します。ダイアログが閉じ、選択したユーザーのユーザー名が表 示されます。

[キャンセル] ボタンを押すと、ダイアログが閉じ何も選択されません。

- 3. [編集] ボタンを押すと、<u>ユーザー追加</u> と似た画面が表示されます。
- 4. ユーザー情報を変更し、[編集] ボタンをクリックします。更新 された旨の確認メッセージが表示されます。

「アクティブでないユーザーを表示」チェックボックスをチェックする と、アクティブでないユーザーを表示することができます。この場合は 組織階層のルートに「アクティブでないユーザー」という特別な役割が 表示されます。この特別な役割には組織内のアクティブでないユーザー が含まれます。

変更についての詳細は、<u>ユーザーの権利</u>をご覧ください。

# 代理人設定

「管理ツール」メニューの[代理人設定]ボタンを押すと、「代理人設 定」画面が表示されます。

ユーザーは、自分の代理人または代理作成者をアクティブ(有効)/イ ンアクティブ(無効)にしたり、変更することができます。アドミニス トレータの権利を持つユーザーは、自分と同じ部門に所属するユーザー の代理人または代理作成者を変更することができます。スーパーアド ミニストレータの権利を持つユーザーは、すべてのユーザーの代理人ま たは代理作成者を変更することができます。

| ActiveFlow | 代理人設定  | In Internet in Internet in Int |                            |
|------------|--------|----------------------------------------------------------------------------------------------------|----------------------------|
|            |        |                                                                                                    | Super Admin                |
| ユーザー       | 名 健太佐藤 | 参照                                                                                                    |                            |
| 代理承認       | 诸名     | ● �� 代理承認を有効にする □                                                                                                    |                            |
| 代理作成       | 诸名     | ● �� 一 代理作成を有効にする □                                                                                                    |                            |
| ок         |        |                                                                                                    |                            |
|            |        | Powered b                                                                                                    | »y ActiveFlow <sup>™</sup> |

下記の手順で、代理人または代理作成者の設定を変更します。

- [参照...] ボタンで代理を設定するユーザーを選択します。ユー ザーにアドミニストレータの権利がない場合は、ユーザー名の欄 に自分のユーザー名がデフォルトで入力されており、 [参照...] ボタンは表示されません。
- 該当する[参照...] ボタンを押して、代理人または代理作成者を選択します。この操作はオプションですので、すでに選択されている代理人をそのまま利用する場合は、次の3.の操作に移ります。
- 代理人または代理作成者を有効/無効にするには、該当する チェックボックスをチェックまたはチェックをはずして設定しま す。代理人に指定されたユーザーは、そのチェックボックスの チェックがはずされるまで、現在のユーザーのすべての案件を受 信します。代理作成者は「代理作成を有効にする」のチェック ボックスがチェックされている間、選択されたユーザーの代わり に案件を作成することができます。
- 4. [OK] ボタンをクリックして変更を適用します。

# パスワード変更

パスワードを変更するには、「管理ツール」メニューから、[パスワード変更] ボタンを選択します。ユーザーに <u>アドミニストレータまたは</u> スーパー アドミニストレータの権利 がある場合、他のユーザーのパス ワードを変更することができます。

| ActiveFlow | パスワー                                                                     | -ド変更                                           | ) 🖘 🧭 🗋 🔍 🌒 🔶 🛠 🖉 🔕       |
|------------|--------------------------------------------------------------------------|------------------------------------------------|---------------------------|
|            |                                                                          |                                                | Super Admin               |
|            | ユーザー名<br>新しいバスワード<br>新しいバスワードを再入力                                        | 高志 小林                                          | 参照                        |
|            | 変更                                                                       |                                                |                           |
|            | バスワード ポリシー:<br>。 管理者のバスワート<br>。 ユーザーのバスワー<br>。 管理者のバスワート<br>。 ユーザーのバスワート | 、最小文字数:5<br>ド最小文字数:4<br>、最大文字数:16<br>ド最大文字数:16 | Domorad by AstivacElau/TM |

- [参照...] ボタンを押して、パスワードを変更するユーザーを選択 します。ユーザーにアドミニストレータの権利がない場合は、 ユーザー名の欄に自分のユーザー名がデフォルトで入力されており、[参照...] ボタンは表示されません。
- 2. 現在のパスワードと新しいパスワードを入力します。確認のため、もう一度新しいパスワードを入力します。

グループ

スーパーアドミニストレータの権利を持つユーザーは、「管理ツー ル」メニューの「グループ設定」画面を利用して、グループを追加、削 除および変更することができます。

「グループ設定」画面には、ワークフローに定義されているグループのリ ストや、グループの追加、削除および変更のためのボタンが含まれてい ます。

| ActiveFlow           | グループ設定      | I I I I I I I I I I I I I I I I I I I | ) 🔶 🏡 🕢 🔇                           |
|----------------------|-------------|---------------------------------------|-------------------------------------|
|                      |             |                                       | Super Admin                         |
| グループ <b>一覧</b><br>部長 |             | グループメンバ<br>絵美 小杉                      |                                     |
| ベンダー                 |             | 拓也 上原<br>弘司 菊池<br>健太 佐藤               |                                     |
|                      |             |                                       |                                     |
|                      |             |                                       |                                     |
|                      |             |                                       |                                     |
|                      |             |                                       |                                     |
|                      |             |                                       |                                     |
| グループ登録 グル・           | ーブ削除 グルーブ編集 |                                       |                                     |
|                      |             |                                       | Powered by ActiveFlow <sup>TM</sup> |

### 新規グループの追加

1. [グループ登録] ボタンをクリックすると、下記のダイアログが表示されます。

| ゴグループ登録 Web Page Dialog  | × |
|--------------------------|---|
| 新規グループ名: <mark>部長</mark> |   |
| 記述:                      |   |
| OK キャンセル                 |   |

- 2. 新規グループ名と特徴を記述します。 [OK] ボタンを押しま す。
- 3. 下記のグループ変更の手順に従って、ユーザーをグループに追加します。

### グループ削除

- 1. グループリストからグループを選択します。
- 2. 削除|ボタンを押すと、確認メッセージが表示されます。
- 3. [OK] ボタンを押して、選択したグループを削除します。

### グループ変更

- 1. グループリストからグループを選択します。
- 2. [グループ編集] ボタンを押すと、以下のダイアログが表示されます。

| 🗿 グループ編集 Web Page Dialog                                                                                                    | 1                                                                                 | × |
|----------------------------------------------------------------------------------------------------|-----------------------------------------------------------------------------------|---|
| 新規グループ名: <sup>部長</sup>                                                                                                    |                                                                                   |   |
| 記述:    全部長                                                                                                    |                                                                                   |   |
| メンパ セキュリティ                                                                                                    |                                                                                   |   |
| <ul> <li>○ ▲ Company</li> <li>④ Any</li> <li>● ▲ IT</li> <li>● サービス</li> <li>● ● サービス</li> <li>● ● 小部長</li> <li>● ▲ 人事</li> <li>○ → 部長</li> <li>② 絵美 小杉</li> <li>② 該 大木</li> <li>● ④ 営業</li> <li>④ 外部</li> <li>④ 生産</li> <li>● ● 管理</li> <li>● ● 経理</li> <li>● ▲ 経理</li> <li>● ▲ 経理</li> <li>● ▲ 経理</li> <li>● ▲ 経理</li> </ul> | <ul> <li>▶</li> <li>除美 小杉</li> <li>拓也 上原</li> <li>弘司 菊池</li> <li>健太 佐藤</li> </ul> |   |
| 閉じる                                                                                                    | +0)2A                                                                             |   |

- 3. [>>]ボタンで選択されたユーザーを追加します。 [<<]ボタン を押すと、選択されたユーザーがグループリストから削除され ます。
- 「セキュリティ」セクションで、このグループに対する適切な アクセス権を設定します。

| 🗿 グループ線  | 副集 Web Page Dialog |                                                                                                    |    | X |
|----------|--------------------|----------------------------------------------------------------------------------------------------|----|---|
| 新規グループ名: | 部長                 |                                                                                                    |    | ] |
| 記述:      | 全部長                |                                                                                                    |    | ] |
| メンバ      | セキュリティ             |                                                                                                    |    |   |
| アクセス権    |                    |                                                                                                    |    | ^ |
|          |                    | 許可                                                                                                    | 否認 |   |
|          | 新規作成               | <b>~</b>                                                                                                    |    |   |
|          | 受信トレイを             | <b>~</b>                                                                                                    |    |   |
|          | ワークフローのキャンセル(引戻し)  | <b>~</b>                                                                                                    |    | _ |
|          | 引上(ブ承認             | <b>~</b>                                                                                                    |    |   |
|          | 全件検索               | ✓                                                                                                    |    |   |
|          | 統計                 | ✓                                                                                                    |    |   |
|          | 管理ツール              | <b>~</b>                                                                                                    |    |   |
|          | 検索                 | ✓                                                                                                    |    | _ |
| ホタン権を選   | 択                  |                                                                                                    |    |   |
|          |                    | 許可                                                                                                    | 否認 |   |
|          | ワークフローを表示          | <b>~</b>                                                                                                    |    |   |
|          | 部門を表示              | <ul> <li>Image: A start of the start of the start of</li></ul> |    | ~ |
|          | 閉じる キャンセル          |                                                                                                    |    |   |

5. [OK] ボタンを押して、変更を保存します。

# 部門/役割編集

企業内の組織構造を変更するには、「管理ツール」メニューから[部門 /役割編集]ボタンを選択します。下記の「部門/役割編集」画面が表示されます。

| ActiveFlow | 部門/役割編集                                                                                                    | I I I I I I I I I I I I I I I I I I I | ) 🔶 🛠 🖉 🔇                           |
|------------|----------------------------------------------------------------------------------------------------|---------------------------------------|-------------------------------------|
|            |                                                                                                    |                                       | Super Admin                         |
|            | <ul> <li>Gompany</li> <li>Any</li> <li>An</li></ul> | 編集 移動                                 |                                     |
|            |                                                                                                    |                                       | Powered by ActiveFlow <sup>TM</sup> |

この画面で、以下のことができます。

- <u>部門追加</u>
- 役割追加
- 部門削除
- 役割削除
- 部門移動
- <u>役割移動</u>

### 部門追加

- 1. 組織ツリー図から、追加する部門の場所を選びます。
- 2. [追加…] ボタンを押すと、下記の「部門/役割追加」ダイアログが表示されます。

| 役割追加 Web Page Dialog | ×                    |
|----------------------|----------------------|
|                      |                      |
|                      |                      |
|                      |                      |
|                      |                      |
| 追加 キャンセル             |                      |
|                      | 役割追加 Web Page Dialog |

このダイアログは下記の入力ができるテキストボックスを含んでいます。

- 部門名または役割名(ラジオボタンで部門または役割を選びま す)

- 部門または役割のコード

- 3. [部門名] のラジオボタン(デフォルトで選択されています)をク リックして、部門追加機能を有効にします。
- 4. テキストボックスに部門名を入力します。
- 5. 部門コードを入力します(オプション)。
- (追加...) ボタンをクリックするとダイアログが閉じて、新しい部門が組織階層図の中に追加されます。 [キャンセル] ボタンをクリックすると、組織階層図は変更されずにダイアログが閉じます。

#### 役割追加

- 1. 新しく役割を追加したい部門を選択します。
- 2. [追加...] ボタンをクリックすると、「部門/役割追加」 ダイアログ が表示されます。
- 3. [役割名] のラジオボタンをクリックして、役割追加機能を有効に します。
- 4. テキストボックスに役割名を入力します。
- 5. 役割コードを入力します(オプション)。
- 6. [追加...] ボタンをクリックするとダイアログが閉じて、新しい役割が組織階層図の中に追加されます。 [キャンセル] ボタンをクリックすると、組織階層図は変更されずにダイアログが閉じます。
- 注:
  - 新しい部門名または役割名を入力する必要があります。
  - 役割の下に役割を追加することはできません。役割は部門に属していなければなりません。

#### 部門削除

- 1. 削除したい部門を選択します。
- 2. [削除] ボタンをクリックします。削除確認のメッセージが表示されます。
- [OK] ボタンをクリックすると、その部門を削除します。 [キャンセル] ボタンをクリックすると、選択した部門は変更されません。

#### 役割削除

- 1. 削除したい役割を選択します。
- 2. [削除] ボタンをクリックします。削除確認のメッセージが表示されます。
- [OK] ボタンをクリックすると、その役割を削除します。 [キャンセル] ボタンをクリックすると、選択した役割は変更されません。

#### 部門移動

アドミニストレータの権利を持つユーザーは、組織階層図の中で、ド ラッグアンドドロップ操作で部門を移動することができます。

- 1. 移動したい部門をクリックして選択します。
- 2. マウスのボタンを押したまま、組織階層図の中の移動したい場所 にその部門をドラッグします。
- 3. ボタンを放すと選択された部門が移動します。選択された部門と そのサブ部門や役割などすべての組織構造がそのまま移動先の部 門に移されます。

#### 役割移動

アドミニストレータの権利を持つユーザーは、組織階層図の中で、ド ラッグアンドドロップ操作で役割を他の部門へ移動することができま す。

- 1. 移動したい役割をクリックして選択します。
- 2. マウスのボタンを押したまま、組織階層図の中の移動したい場所 にその役割をドラッグします。
- 3. ボタンを放すと選択された役割が移動します。

注:

- 役割の移動先も役割の場合、移動操作は中止されます。
- マウスのボタンを放したときに何も選択されていない場合、移動 操作は中止されます。

# 祝日設定

この機能を使って営業日および休日の指定をすることができます。また、ワークフローの有効期限の設定機能としても利用できます。 スーパーアドミニストレータの権利を持つユーザーのみこの画面への アクセスが可能ですので、ご注意ください。

| ActiveFlow | 休日を設定 🕥 💿 🧭 🖉 💷 🔍 🕕 🔶 🥥 🔕                             |
|------------|-------------------------------------------------------|
|            | Super Admin                                           |
| 営業日設定      |                                                       |
| 休日設定       | 月火水木金土日<br>☑ ☑ ☑ ☑ □<br>登録                            |
|            | 2005/05/06 📰 休日を追加 休日を削除                              |
|            | 休日 削除<br>2005/05/01 □<br>2005/04/28 □<br>2005/01/01 □ |

### 注:

スーパーアドミニストレータは、通常の営業日に含まれる休日のみを 定義するようにします。 また、該当するチェックボックスをチェックして、任意の休日を削除す

ることができます。

## パスワードポリシー

このページの設定を使用すると、スーパーアドミニストレータは、古 いパスワードの再使用、最大パスワード期限、パスワードの文字数、パ スワードのコンテンツ、およびセッションの期限切れを指定できます。

| Active  | Flow パスワード ポリシ                                                                                                    | /- 🕎 🖘 🧭 🛄 🔍 🕕 🔶 🛞 😣                                                       |
|---------|----------------------------------------------------------------------------------------------------|----------------------------------------------------------------------------|
|         |                                                                                                    | Super Admin                                                                |
| 共通      |                                                                                                    |                                                                            |
| 管理者     | バスワード再利用履歴<br>セッションの期限切れを可能にする<br>セッション タイムアウト                                                                                                    | 0 (0-履歴なし,1-24履歴保持)<br>▽<br>0 日 1 時間 0 分                                   |
|         | 最大バスワード期限(日)<br>バスワード最大文字数<br>バスワード最少文字数                                                                                                    | 30 (0 - バスワードは期限切れにならない) 16 8 (0 - バスワードは必要なし)                             |
| ユーザー    |                                                                                                    | (********************************                                          |
| バスワード複雑 | 最大バスワード期限(日)<br>バスワード最大文字数<br>バスワード最少文字数<br><b>維性ルール</b>                                                                                                    | 60 (0-バスワードは期限切れにならない)<br>16<br>6 (0-バスワードは必要なし)                           |
|         | 名前ルールを使用<br>◎ パスワードには、ユーザー ID やユ<br>○ パスワードには、ユーザー ID また<br>ユーザー コンテンツ ルール                                                                                                    | <ul> <li>✓</li> <li>−ザー名を含めることはできません</li> <li>は名前の一部を使うことはできません</li> </ul> |
|         | <ul> <li>パスワードは以下の両方のカテゴ<br/>。アルファベット(Aから Z aから<br/>。数字(0から 9)または特殊文字</li> <li>パスワードは、以下の 4 つのカテ<br/>。大文字アルファベット(Aから Z)<br/>。小文字アルファベット(Aから Z)<br/>。切文字アルファベット(aから z)<br/>。数字(0から 9)<br/>。特殊文字(I,\$,#,%など)</li> </ul> | ノーからの文字を入れてください<br>z)<br>(I, \$, #, %など)<br>ゴリーから 3 つを組み合わせたものにしてください      |
|         |                                                                                                    | Powered by ActiveFlow <sup>TM</sup>                                        |

パスワード再利用履歴:ある古いパスワードが再使用できるようになる までに、任意のユーザーアカウントに関連付けが必要な一意の新しいパ スワードの数を決定します。0から24の間の値を指定する必要があり ます。0を指定すると、古いパスワードの検証は行われません。このポ リシーを使用すると、アドミニストレータは、古いパスワードを継続的 に再使用できないようにしてセキュリティを強化できます。デフォルト 値は0です。

最大パスワード期限(日):システムによるパスワード変更要求に先 立って、パスワードが使用できる最大日数を決定します。パスワード は、1日から999日の間の任意の日数経過後に期限が切れるよう設定で きますが、0を指定して無期限に使用するよう設定することもできま す。この設定は、アドミニストレータ(スーパーアドミニストレータ およびアドミニストレータ)と一般ユーザーで別々に指定できます。デ フォルト値は0です。

パスワード最小文字数: ユーザーアカウントのパスワードに含まれなけ ればならない最小文字数を決定します。1 文字から 16 文字の間で設定 できますが、0を指定してパスワードなしに設定することもできます。 この設定は、アドミニストレータ(スーパーアドミニストレータ およ びアドミニストレータ)と一般ユーザーで別々に指定できます。デフォ ルト値は0です。

パスワード複雑性ルール:パスワードが複雑性の要件を満たす必要があるかどうかを決定します。この設定には、名前ルールとコンテンツルールの2つのサブカテゴリーがあります。複雑性の要件は、パスワードが変更または作成されたときに実施されます。

- 名前ルールを使用: このルールを使用すると、スーパーアドミニストレータは、[パスワードにはユーザー ID やユーザー名を含めることはできません] および [パスワードには、ユーザー ID または名前の一部を使うことはできません] という 2 つのオプションのいずれかを選択できます。前者を指定すると、パスワードにユーザー ID やユーザー名を含めることができません。後者を指定すると、パスワードに、ユーザー ID または任意のユーザー名に含まれる連続した 3 文字以上の文字列を含めることができません。
- ユーザーコンテンツルール:このポリシールールを有効にすると、スーパーアドミニストレータは、パスワードが以下の最小要件グループのいずれかを満たさなければならないよう設定できます:

パスワードは、以下の4つのカテゴリーから3つを組み合わせたものにしてください

- 大文字アルファベット (A から Z)
- 小文字アルファベット (a から z)
- 数字 (0 から 9)
- 特殊文字 (!, \$, #, % など)

<u>または</u>

パスワードは、以下の両方のカテゴリーからの文字を入れ てください

- アルファベット (A から Z、a から z)
- 数字 (0 から 9) または特殊文字 (!, \$, #, % など)

セッションの期限切れを可能にする: ユーザーが ActiveFlow にログイン するたびに、新しい"ユーザー セッション" がサーバーに作成されま す。このセッションは、ユーザーが [Exit] ボタンを使用してシステムか らログアウトすると終了します。ブラウザのウィンドウを閉じてシス テムから離れても、作成されたセッションは終了しません。したがっ て、ActiveFlow サーバーは、セッションの一定の休止期間経過後にセッ ションを終了します。 [セッションタイムアウト] は、セッションの有 効期間の最大値を決定します。30 分から 5 日間までの間で有効期間を 設定するか、または [セッションの期限切れを有効にする]の設定を チェックオフにして、システムで容認されるセッションタイムアウト の最大値(10日)に設定できます。ActiveFlow のいずれかのページをブ ラウザで開いたままにすると、システムで容認される、最大セッション タイムアウト に等しい期間中、セッションが有効な状態で維持されま す。[セッションタイムアウト] は比較的短い時間(たとえば1時間) に設定することをお勧めします。デフォルトは1時間です。

ユーザーがパスワード期限の切れた後にログインしようとすると、通常 のログインページではなく以下の画面に案内されます。

| ActiveFlow                                                                                       |                                                                                                    |                                                                                                    | ログイン                               |
|--------------------------------------------------------------------------------------------------|----------------------------------------------------------------------------------------------------|----------------------------------------------------------------------------------------------------|------------------------------------|
| バスワード オ<br>・バスワード オ<br>・バスワー<br>・バスワ・<br>・バスワ・<br>・バスワ・<br>・バスワ・<br>・バスワ・<br>・バスワ・<br>・バスワ・<br>・ | バスワードが期限切れです。変更<br>ユーザー ID<br>現在のバスワード<br>新しいバスワード<br>新しいバスワードを再入力<br>パスワード変更<br>ジリシー:<br>-ド最少文字数: 4<br>-ド最大文字数: 16<br>-ドには、ユーザー ID やユーザー4<br>-ドには、ユーザー ID やユーザー4<br>-ドは、以下の両方のカテゴリーから<br>ルファベット (A から Z、a から z) | <ul> <li>Eしてください。</li> <li>tanaka</li> <li></li> <li></li> <li></li> <li></li> <li>Sooy字を入れてください:</li> </ul> |                                    |
| • 30                                                                                             | (子(1) かつ 9) よには付加ス子(!, •)                                                                                                    | , ₩, ₩'d⊂ /                                                                                                  | Powered by ActiveFlow <sup>™</sup> |

この画面で、ユーザーは新しいパスワードを入力しなければなりません。パスワード変更後は、再び期限が切れるまで、通常のログインページが表示されます。もちろん、ユーザーは期限内でもパスワードの変更 をすることができます。

### カスタム フィールド

カスタムフィールドは、ActiveFlow をインプリメントする度にカスタマ イズできる付加的なユーザー情報のためのフィールドです。

たとえば、社員番号や自宅のEメールアドレスといった付加的なユー ザー情報を追加したい場合、ActiveFlowの管理者は、「Employee ID」お よび「Home email address」と名づけられたカスタムフィールドを定義 して、ユーザー情報を追加することができます。

ActiveFlowでは、ユーザー記録に関連するカスタムフィールドを10項目まで追加することができます。また、以下の機能を提供しています。

- フィールドのラベルやアクセス制限を定義するために利用できる GUI 方式の HTML
- カスタムフィールド値の表示および変更をするために利用できる GUI 方式の HTML
- ActiveFlowの開発者がカスタムフィールド値へアクセスするため に利用できる API 機能一式

#### カスタムフィールドを定義する

スーパー アドミニストレータの権利を持つユーザーは、「カスタム フィールドの編集」画面にアクセスして、以下の作業を行うことができ ます。

- フィールドの追加
- フィールドの編集
- フィールドの削除

| ActiveFlow   | カスタムフィールドの編集      | I I I I I I I I I I I I I I I I I I I | 1 🔶 🛠 🖉 😣                          |
|--------------|-------------------|---------------------------------------|------------------------------------|
|              |                   |                                       | Super Admin                        |
|              |                   |                                       |                                    |
|              |                   |                                       |                                    |
| フィールド名       | アクセス者             |                                       |                                    |
| 0従業員 ID      | アドミニストレータ スーパー    | アドミニストレータ                             | 編集 削除                              |
| 1目宅 Eメール アドル | ノス ユーザー、アドミニストレータ | 、スーバーアドミニストレータ                        | 編集 削除                              |
| フィールト追加      |                   |                                       |                                    |
|              | 保存                |                                       |                                    |
|              |                   |                                       | Powered by ActiveFlow <sup>™</sup> |

[編集] ボタンを押すと、カスタムフィールドを編集するためのページ が開きます。

| @77 | ールドの編集 Web Page Dialog                 | X |
|-----|----------------------------------------|---|
|     |                                        |   |
|     | フィールド名 <sub>従業員 ID</sub> 言語 Japanese 🗸 |   |
|     | アクセス者 管理者、スーパー管理者                      |   |
|     | Ok キャンセル                               |   |

「フィールドの編集」画面で、カスタム フィールドのプロパティの編集ができます。

- ActiveFlow がサポートしている各種言語でのフィールド名(ラベル)
- 以下のどれか1つの値を持つアクセス権の設定
  - 「スーパー管理者」-スーパーアドミニストレータの権 利を持つユーザーのみ、カスタムフィールドの表示/編集 ができる
  - 「管理者、スーパー管理者」-スーパーアドミニストレータ、および(または)、アドミニストレータの権利を持つユーザーのみ、カスタムフィールドの表示/編集ができる
  - 「ユーザー、管理者、スーパー管理者」-スーパーアド ミニストレータ、および(または)、アドミニストレー タ、そして、ログオンした一般のユーザーは、カスタム フィールドの表示/編集ができる

カスタム フィールドの値を編集する

管理者がカスタムフィールドを追加した後、権利を持つユーザーは、 「ユーザー情報編集」および「ユーザー追加」画面のカスタムフィー ルド値を編集することができます。

カスタム フィールドが定義されている場合は、「カスタム フィールド」 という新しいセクションが「ユーザー情報編集」、「ユーザー追加」画面に 表示されます。このセクションで、カスタム フィールドの値の表示/ 編集ができます。

#### ACTIVEFLOW USER GUIDE

| カスタム フィールド |              |  |
|------------|--------------|--|
|            | 従業員 ID       |  |
|            | 自宅 Eメール アドレス |  |

カスタム フィールドから値にアクセスするための API の使い方につい ては、「ActiveFlow API」の章をご覧ください。

## グローバル Eメール

アドミニストレータは、ActiveFlow が E メール送信をするための E メール アドレスをデフォルトで指定することができます。たとえば、 ワークフローが否認された場合、メールは通常、否認したユーザーから 送信されますが、ユーザーの「個人データ」に E メールアドレスが登 録されていない場合には、このグローバル E メール アドレスが 「From」欄に適用されます。

注: スーバー アドミニストレータの権利を持つユーザーのみが、この 画面にアクセスすることができます。

| ActiveFlow | クローハール       | *-ルアト・レス 🕥 | 🐼 🗭 🗋 Q | 1 🚯 🍫 📀 🔕                           |
|------------|--------------|------------|---------|-------------------------------------|
|            |              |            |         | Super Admin                         |
|            |              |            |         |                                     |
|            | グローハルメールアドレス |            |         |                                     |
|            | ок           |            |         |                                     |
|            |              |            |         | Powered by ActiveFlow <sup>TM</sup> |

## イベントログの表示

ActiveFlow を使っている間に起きた重要なイベントは、監査管理として ワークフローの「イベントログ」に表示されます。スーパーアドミニ ストレータの権利を持つユーザーは、管理ツールの[イベントログ]ボ タンを押し、下記のHTML画面でイベントの確認をすることができま す。

| ActiveFlow                                                                          | イベントログ 🕥 📚 🧭 💷 🔍 🕖 🔶 🛠 🥥                                                               | $\bigotimes$ |
|-------------------------------------------------------------------------------------|----------------------------------------------------------------------------------------|--------------|
|                                                                                     | Super                                                                                  | r Admin      |
| 期間<br>ログの種別<br><b>表示</b><br><b> <u></u> <b> </b><br/><b> </b><br/><b> </b><br/></b> | 2005/05/01 m ~ 2005/05/06 m<br>全種別<br>全種別<br>管理<br>アクセス<br>トランザクション<br>システム<br>期限切れジョブ | ≥Flow™       |

イベント数が多い場合、下記の条件を絞込んでイベントを表示することができます。

- 期間: 指定した期間に発生したイベントを表示します。
- ログの種別:選択したタイプのイベントのみ表示します。

下記は指定できる「ログの種別」です。

| 種別              | 内容                                                           |
|-----------------|--------------------------------------------------------------|
| 全種別 (デフォ<br>ルト) | すべての案件を表示します                                                 |
| アドミニストレー<br>ション | アドミニストレーション機能で発生したイベントを<br>表示します(ユーザー追加、ユーザー変更、組織<br>構造変更など) |
| アクセス            | すべてのログインとログアウト操作                                             |
| トランザクション        | 引上げと引戻し操作                                                    |
| システム            | ウィザードで発生したイベント、メール失敗、候補<br>者エラーなど                            |

日付と種別のフィルターを組み合せることもできます。

条件を絞込んで[表示]ボタンを押すと、条件に合ったイベントが表示 されます。条件に合った最初の10のイベントが下記の5項目とともに 表示されます。

| ActiveFl         | DW               | イベントログ  | <b>S</b>  | 1 🔍 🕘 🔶 😒 🔕                         |
|------------------|------------------|---------|-----------|-------------------------------------|
|                  |                  |         |           | Super Admin                         |
|                  |                  |         |           |                                     |
|                  |                  |         |           |                                     |
| 条件設定画面           |                  |         |           |                                     |
| 宝件数·8            |                  |         |           |                                     |
| 日付/時間            | イベント             | イベント発生源 | ユーザーID    | メッセージ                               |
| 2005/05/04 17:08 | SET GLOBAL EMAIL | Admin   | Admin     | グローバルメールが正しく設定されました                 |
| 2005/05/04 11:52 | EDIT USER        | Admin   | tanaka    | ユーザー情報が更新されました                      |
| 2005/05/04 11:51 | EDIT_USER        | Admin   | suda      | ユーザー情報が更新されました                      |
| 2005/05/03 18:26 | LOG IN           | suzuki  | suzuki    | バスワードが無効です                          |
| 2005/05/03 18:25 | CHANGE_DLG       | Admin   | kobayashi | 代理設定が更新されました                        |
| 2005/05/03 13:13 | CHANGE_DLG       | Admin   | tanaka    | 代理設定が更新されました                        |
| 2005/05/03 12:54 | ADD_USER         | Admin   | tanaka    | ユーザーが 追加されました                       |
| 2005/05/03 12:53 | ADD_USER         | Admin   | mizuta    | ユーザーが 追加されました                       |
|                  | _                |         |           |                                     |
|                  |                  |         |           | Powered by ActiveFlow <sup>TM</sup> |
|                  |                  |         |           |                                     |

- 日付/時間: イベントが発生した日時
- イベント : イベントのタイプ (たとえば「ユーザー追加」)
- イベント発生源 : イベントを生成したユーザーまたは操作
- ユーザー ID: イベント生成の操作に関係したユーザー名
- メッセージ:イベントについての詳細情報を含む短いメッセージ

# メッセージブロードキャスト(ブロードキャストペー ジ)

この機能では管理者が ActiveFlow ユーザーまたはユーザーグループへ E メールを送ることができます。管理者のブロードキャストページは下記 の通りです:

| ActiveF | low | メッセージブロードキ | キストページ | S 😵 🖉 🛄 🤇 | 2 0 🔶 🎋 🙆 😣                         |
|---------|-----|------------|--------|-----------|-------------------------------------|
|         |     |            |        |           | Super Admin                         |
| ユーザー    | 氏名  | 部門         | 役職     | Eメール      |                                     |
|         |     |            |        |           | 部門を選択                               |
|         |     |            |        |           | 役職を選択                               |
|         |     |            |        |           | ユーザーを選択                             |
|         |     |            |        |           | グループを選択                             |
|         |     |            |        |           | 削除が選択されました                          |
|         |     |            |        |           | リストをクリア                             |
| メール本文:  |     |            |        |           | <u> </u>                            |
| 添付ファイル: |     |            |        |           |                                     |
|         |     |            |        |           | Browse                              |
|         |     |            |        |           | <u>追加</u>                           |
| 送信      |     |            |        |           |                                     |
|         |     |            |        |           | Powered by ActiveFlow <sup>TM</sup> |

メール受信者を選択するオプションは4つです:

- ユーザーを参照ボタンを使って個人のユーザーを選択
- 部門を参照ボタンを使って部門を選択
- 役職を参照ボタンを使って役職を選択
- グループを参照ボタンを使ってグループを選択

選択すると、ユーザーのIDと氏名、部門、役職が表示されます。

| ユーザー                    | 氏名     | 部門   | 役職    | Eメール                  |                    |
|-------------------------|--------|------|-------|-----------------------|--------------------|
| hii                     | 石井 亮太  | 生産   | エンジニア | メールアドレスがありません         | 部門を選択              |
| itou                    | 佐藤 健太  | サービス | エンジニア | satoucompany.com      | 役職を選択              |
| bayashi                 | 小林 高志  | サービス | エンジニア | kobayashi@company.com | ユーザーを選択            |
| naka                    | 田中一郎   | 生産   | エンジニア | tanaka@company.com    | グループを選択            |
| zuta                    | 水田 慎太郎 | 生産   | エンジニア | mizuta@company.com    | 副除が選択されまし          |
|                         |        |      |       |                       |                    |
| ール件名:<br>ール本文:          |        |      |       |                       | リストをクリア<br>リストをクリア |
| ール件名:<br>ール本文:          |        |      |       |                       | リストをクリア<br>リストをクリア |
| ール件名:<br>ール本文:<br>付ファイル | :      |      |       |                       | リストをクリア<br>リストをクリア |
| ール件名:<br>ール本文:<br>村ファイル | :      |      |       |                       |                    |

たとえば、役職による選択をして(例:エンジニア)、ひとりあるいは 二人を除いた人にメールを送りたいとします。その場合は選択削除ボタ ンを使用してリストから削除することが可能です。複数ユーザーを選択 することができるので、一人ひとり削除する必要はありません。ユー ザーを選択するには、それぞれの列を選択します。列が青に変わるの で、選択削除ボタンをクリックしてください。 選択した項目を解除するには青く変わった列を再度クリックすれば、選

択が解除されます。

| ユーザー                    | 氏名     | 部門   | 役職    | Eメール                  |          |
|-------------------------|--------|------|-------|-----------------------|----------|
| :hii                    | 石井 亮太  | 生産   | エンジニア | メールアドレスがありません         | 部門を選択    |
| itou                    | 佐藤 健太  | サービス | エンジニア | satoucompany.com      | 役職を選択    |
| bayashi                 | 小林 高志  | サービス | エンジニア | kobayashi@company.com | ユーザーを選択  |
| iaka                    | 田中一郎   | 生産   | エンジニア | tanaka@company.com    | グループを選択  |
| mizuta                  | 水田 慎太郎 | 生産   | エンジニア | mizuta@company.com    | 副除が選択されま |
|                         |        |      |       |                       |          |
| ール件名:<br>ール本文:          |        |      |       |                       |          |
| ール件名:<br>ール本文:          |        |      |       |                       |          |
| ール件名:<br>ール本文:          |        |      |       |                       |          |
| ール件名:<br>ール本文:<br>付ファイル |        |      |       |                       |          |
| ール件名:<br>ール本文:<br>付ファイル | .:     |      |       |                       | Bron     |
| ール件名:<br>ール本文:<br>村ファイル |        |      |       |                       | ) Eros   |

選択をすれば、選択削除ボタンですべてのリストを削除することも可能 です。また、リストをクリアボタンでリストを削除することもできま す。

ユーザー選択をした後のステップはメールの件名と本文をいれることで す。これらのステップは通常のメール作成と同じなので簡単に操作でき るでしょう。

オプションとしてメールにファイルを添付することが可能です。添付の 参照ボタンをクリックし、ファイルを選択して追加ボタンで添付しま す。同様の操作を繰り返せばいくつでもファイルを添付することが可能 です。

#### ACTIVEFLOW USER GUIDE

| ユーザー                                                                                                    | 氏名                                                                         | 部門                                             | 役職               | Eメール                  |                            |
|----------------------------------------------------------------------------------------------------|----------------------------------------------------------------------------|------------------------------------------------|------------------|-----------------------|----------------------------|
| anaka                                                                                                    | 田中一郎                                                                       | 生産                                             | エンジニア            | tanaka@company.com    | 部門を選択                      |
| nizuta                                                                                                    | 水田 慎太郎                                                                     | 生産                                             | エンジニア            | mizuta@company.com    | 役職を選択                      |
| kobayashi                                                                                                    | 小林 高志                                                                      | サービス                                           | エンジニア            | kobayashi@company.com | ユーザーを選択                    |
|                                                                                                    |                                                                            |                                                |                  |                       | グルーブを選択                    |
|                                                                                                    |                                                                            |                                                |                  |                       | 削除が選択されまし                  |
|                                                                                                    |                                                                            |                                                |                  |                       |                            |
| メール件名:<br>内通告<br>メール本文:<br>0:エンジニア各位                                                                                                    | z.                                                                         |                                                |                  |                       | J U2180U7                  |
| メール件名:<br>内通告<br>メール本文:<br>D:エンジニア各位<br>11月3<br>次回>                                                                                                    | I<br>                                                                      | -を12月6日までに必ず提出して<br>を添付します。                    | てください。期限後の提出は、支払 | し、が遅れますので注意してください。    | <u>リストをクリア</u>             |
| メール件名:<br>内通告<br>メール本文:<br>):エンジニア各位<br>11月3<br>次回メ<br>また、1                                                                                                    | 2<br>                                                                      | -を12月8日までに必ず提出し<br>を添付します。<br>ます。              | てください。期限後の提出は、支払 | いが遅れますので注意してください。     | 」<br>リストをクリア               |
| メール件名:<br>内通告<br>メール本文:<br>ロロンジニア各位<br>11月3<br>次回ッ<br>また。1<br>は、またふ会議で                                                                                                    | ፤<br><br>うの旅費交通費ワークフロ-<br>ビテナンス標準会議の詳細<br>職務優秀賞の結果を添付し<br>~階本ム」こ本会いするのが楽   | -を12月8日までに必ず提出し<br>で添付します。<br>ます。<br>しみにしています。 | てください。期限後の提出は、支払 | いが遅れますので注意してください。     | 」<br>リストをクリア               |
| メール件名:<br>内通告<br>メール本文:<br>: エンジニア各位<br>11月3<br>大回っ<br>また、1<br>は、来たる会議で<br>森村ファイル                                                                                                    | 「<br>一ついた書文通書ワークフロー<br>シテナンス標準会議の詳細<br>職務優秀賞の結果を添付し<br>「書よん」こ本会いするの実楽<br>こ | -を12月6日までに必ず提出し<br>を添付します。<br>ます。<br>しみにしています。 | てください。期限後の提出は、支払 | しいが遅れますので注意してください。    | リストをクリア<br>リストをクリア         |
| <br>メール件名:<br>内通告<br>メール本文:<br>ロール本文:<br>ロール本文:<br> | で<br>                                                                      | -を12月6日までに必ず提出し<br>を添付します。<br>ます。<br>しみにしています。 | てください。期限後の提出は、支払 | (いが)遅れますので注意してください。   | リストをクリア<br>リストをクリア<br>Brow |

誤ったファイルを選択してしまった場合はリストから削除することも可 能です。ファイルを選択し、削除ボタンを押してください。

メールの準備ができたら送信ボタンで送信します。送信に成功した場合 はメール受信者が記された確認メッセージを受信します(このメッセー ジは次の人に送られました・・・)。

### 注意点:

1. このメールサービスはメールのプロパティに BCC を使用していま す。そのため受信者は他の受信者の情報を見ることができません。

2. メールアドレスを持っていない受信者や間違ったメールアドレスへ メールを送ることはできません。ユーザーは選択リスト内で赤くマーク され、リストの誤った入力が正されない限りメールを送ることができな くなります。